## บันทึกข้อความ

| คณะวิศวกรรมศาสตร์<br>มหาวิทยาลัยเทคโนโลยีราชมงคลศรีวิชัย |            |  |  |  |  |  |  |
|----------------------------------------------------------|------------|--|--|--|--|--|--|
| เลขรับ                                                   | 503        |  |  |  |  |  |  |
| วันที่                                                   | 28-01-2568 |  |  |  |  |  |  |
| เวลา                                                     | 14.45      |  |  |  |  |  |  |

ส่วนราชการ สำนักวิทยบริการและเทคโนโลยีสารสนเทศ มหาวิทยาลัยเทคโนโลยีราชมงคลศรีวิชัย

|        | โทร. ๐๗-๔๓๑๗-๑๔๖ เบอร์              | ภายใน ดด๖๐, ๙   | මට්ම    |                        |           |
|--------|-------------------------------------|-----------------|---------|------------------------|-----------|
| ที่ อว | )                                   | วันที่          | ୭୦୦     | มกราคม ๒๕๖๘            |           |
| เรื่อง | แจ้งเปิดใช้งานระบบการบริหารจัดการอา | าคารสถานที่ (RU | TS Buil | ding Utilization and M | anagement |

System : RUTS BUMS) พร้อมคู่มือการใช้งาน

เรียน หัวหน้าหน่วยงานภายในสังกัดมหาวิทยาลัยเทคโนโลยีราชมงคลศรีวิชัย

ตามที่ สำนักวิทยบริการและเทคโนโลยีสารสนเทศ ได้ดำเนินการพัฒนาระบบการบริหาร จัดการอาคารสถานที่ (RUTS Building Utilization and Management System : RUTS BUMS) เพื่ออำนวย ความสะดวกในการจัดการห้องประชุม ห้องปฏิบัติการ หรือส่วนบริการอาคารสถานที่ต่าง ๆ ให้กับหน่วยงาน สามารถบริหารจัดการงานอาคารสถานที่ได้อย่างสะดวก ตอบสนองนโยบายและเชิงปฏิบัติการด้านเทคโนโลยี ดิจิทัล เพื่อให้เป็นนโยบายของมหาวิทยาลัย สำหรับรองรับการเปลี่ยนผ่านสู่มหาวิทยาลัยดิจิทัล นั้น

ในการนี้ สำนักวิทยบริการและเทคโนโลยีสารสนเทศ จึงขอแจ้งเปิดใช้งานระบบการบริหาร จัดการอาคารสถานที่ (RUTS Building Utilization and Management System : RUTS BUMS) พร้อมแนบคู่มือ การใช้งานระบบดังแนบ หากหน่วยงานมีความประสงค์ใช้งานระบบดังกล่าว ขอให้หน่วยงานแจ้งรายชื่อ ผู้รับผิดชอบงานอาคารสถานที่ มายังสำนักวิทยบริการและเทคโนโลยีสารสนเทศ รายละเอียดดังเอกสารที่ แนบมาพร้อมนี้

จึงเรียนมาเพื่อโปรดทราบ

32/3

(ผู้ช่วยศาสตราจารย์สิทธิโชค อุ่นแก้ว) ผู้อำนวยการสำนักวิทยบริการและเทคโนโลยีสารสนเทศ

เพื่อโปรดทราบ สวส. แจ้งเปิดใช้งานระบบการบริหารจัดการ อาคารสถานที่

เห็นควรมอบงาน ปชส.แจ้งบุคลากรในสังกัดทราบและดำเนินการ และมอบ นายไกรวิทย์ ชูชาติ แจ้งรายชื่อผู้รับผิดชอบงานอาคารฯ

)**๑๙ ม.ค.** ๖๙

เรียน คณบดี

ทรายและมอย

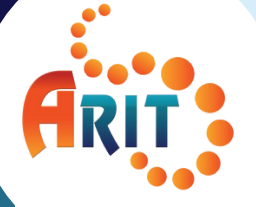

# ดูมือการใช้งาน

# ระบบการบริหารจัดการอาดารสถานที่

(RUTS Building Utilization and Management System : RUTS BUMS)

# จัดทำโดย

สำนักวิทยบริการและเทดโนโลยีสารสนเทศ

**RUTS** 

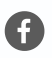

# สารบัญ

| 01 ขั้นตอนการใช้งานสำหรับผู้จอง                       | หน้า |
|-------------------------------------------------------|------|
| การเข้าสู่ระบบ                                        | 3    |
| ขั้นตอนการจองอาดาร/สถานที่                            | 4    |
| ขั้นตอนการเพิ่มข <sup>้</sup> อมูลการจองอาดาร/สถานที่ | 5    |
| ขั้นตอนการขอเลื่อนการจองอาดาร/สถานที่                 | 10   |
| ขั้นตอนการยกเลิกการจองอาดาร/สถานที่                   | 12   |
|                                                       |      |

#### 02 ขั้นตอนการใชงานสำหรับผูจัดการอาดารสถานที่ของหนวยงาน ดำชี้แจง ขั้นตอนการเข้าสู่ระบบ 15 ขั้นตอนการเพิ่มข้อมูลอาดาร/สถานที่ 16 ขั้นตอนการเพิ่มข้อมูลห้องภายในอาคาร 18 ขั้นตอนการเพิ่มข้อมูลห้องสำหรับให้จอง 19 ขั้นตอนการจัดการดำขอใช้อาดาร/สถานที่ 21 ขั้นตอนการจัดการดำขอเลื่อนใช้อาดารสถานที่ 22 03 ขั้นตอนการใช้งานสำหรับผู้บริหาร ขั้นตอนการจัดการดำขอใช้อาดาร/สถานที่ 24 04 ขั้นตอนการใช้งานสำหรับผู้ดวบดุม/ผู้ดูแล ขั้นตอนการรับทราบขอใช้ห้องประชุมและอาดารสถานที่ 27

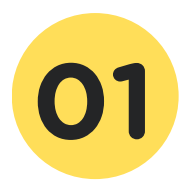

# ระบบการบริหารจัดการอาดารสถานที่ ขั้นตอนการใช<sup>้</sup>งานสำหรับผู<sup>้</sup>จอง

1. เข้าสู่เว็บไซต์ https://pis.rmutsv.ac.th และกรอกรหัสผ่าน e-Passport

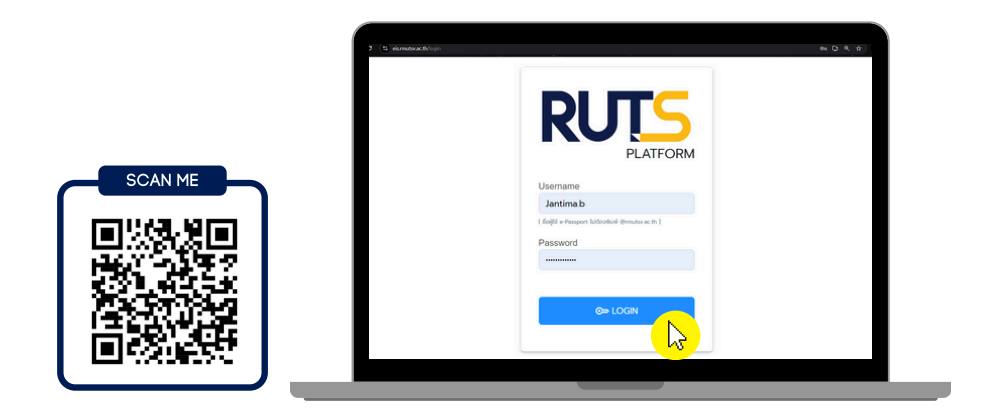

2. คลิกเมนู ระบบสารสนเทศสำหรับบุคลากร (PiS)

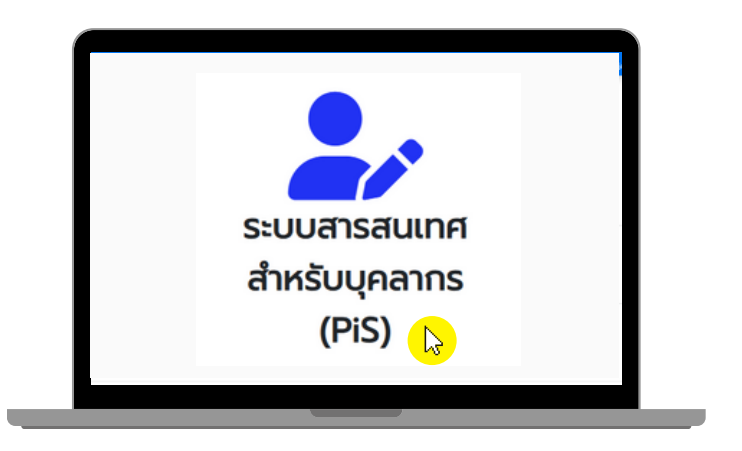

3. คลิกเมนู ขอใช้ห้องประชุมและอาคารสถานที่

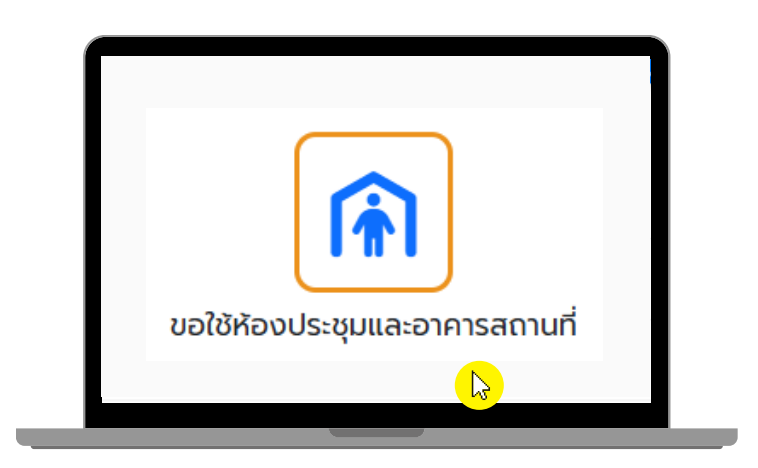

X

#### 4. คลิกเลือกวันที่ต้องการขอใช้ห้องประชุม/อาคารสถานที่จากปฏิทิน

| RUT         | Platform                  |                                       |                                               |                  |                       |                   | ≗jantima.b U |
|-------------|---------------------------|---------------------------------------|-----------------------------------------------|------------------|-----------------------|-------------------|--------------|
| <b>†</b> S: | ยบบสารสนเทศบุคลากร หน้    | าหลัก <b>''วระบบลงเวลา</b> งานบุคลากร | * งานการเงิน * งานฟัสดุ * งานบ                | Jānis 🝷          |                       |                   |              |
| <b>ນ</b> ວໃ | ใช้ห้องประชุมและอาคารสถาน | เที่                                  |                                               |                  |                       |                   |              |
|             | ท่อนหน้                   | h วันนี้ ถัดไป                        |                                               | มกราคม 2568      |                       | เดือน สัปดาห์ วัน | เพิ่มข้อมูล  |
|             | วันอาทิตย์                | วันจันทร์                             | วันอังคาร                                     | ζυψs             | วันพฤหัสบดี           | วันศุกร์          | วันเสาร์     |
|             |                           |                                       |                                               | 1                | 2                     | 3                 | 4            |
|             | 5                         | 6                                     | 7                                             | 8                | 9                     | 10                | 11           |
|             | 12                        | 13                                    | 14                                            |                  | 16                    | 17                | 18           |
|             | 19                        | 20                                    | 21<br>ห้องประชุมธสาทัศน์(ชิ้ม2) 09:00-16:30 น | ห้องประชุมชลาทัก | ú(ốu2) 10:00-15:00 u. | 24                | 25           |
|             | 26                        | 27                                    | 28                                            | 29               | 30                    | 31                |              |

#### ห้องประชุมชลาทัศน์(ชั้น2) 10:00-15:00 น.

| จุดประสงค์::      | จัดประชุมและต้อนรับ มทร.สุวรรณภูมิ และ<br>บ.เอ็มซี เอดูเท็ค โซลูชั่น จำกัด |
|-------------------|----------------------------------------------------------------------------|
| ຈຳนວนผ้ູเข้าใช้:: | 20                                                                         |
| วันที่จอง::       | 16 มกราคม 2568 <b>เวลา::1</b> 0:00:00                                      |
| ຕึง::             | 16 มกราคม 2568 <b>เวลา::1</b> 5:00:00                                      |
| ผู้จอง::          | นางสาวสิวิกา นิอิสมัย                                                      |

หมายเหตุ : วันที่มีการจองแล้วในปฏิทิน ผู้จองสามารถคลิกตรวจสอบรายละเอียดการจองได้

- 5. ผู้จองเพิ่มข้อมูลการขอใช้ห้องประชุม/อาคารสถานที่
  - คณะ/หน่วยงานที่จอง
  - จุดประสงค์/เพื่อ (วัตถุประสงค์ในการใช้ห้อง)
  - จำนวนผู้ใช้งาน
  - อาคาร
  - ชื่อผู้จอง (เบอร์โทรติดต่อ)
  - แนบไฟล์เอกสารการจอง
  - ระบุอุปกรณ์ที่ต้องใช้พร้อมจำนวน

- เรียน
- วันที่ใช้งาน ถึงวันที่ / ระบุเวลา

หลังจากเพิ่มข้อมูลครบถ้วนแล้ว คลิก "บันทึกข้อมูล"

|                                                                                                    | 0                                                                                     | เรียน                                                                                                    |
|----------------------------------------------------------------------------------------------------|---------------------------------------------------------------------------------------|----------------------------------------------------------------------------------------------------|
| กองกลาง                                                                                                    | ~                                                                                     | ผู้อ่านวยการกองกลาง(นายสุจินดา แช่ฮั้น) 🗸 🗸                                                                                                    |
| จุดประสงค์/เพื่อ                                                                                                    |                                                                                       |                                                                                                    |
| วัตถุประสงค์                                                                                                    |                                                                                       |                                                                                                    |
| จำนวนผู้ใช้งาน                                                                                                    | ตั้งแต่วันที่                                                                         | ชั่วโมง นาที                                                                                                    |
| จำนวนผู้ใช้งาน                                                                                                    | 13/01/2568                                                                            | 09 🗸 : 00 🗸                                                                                                    |
|                                                                                                    | ถึงวันที่                                                                             | ชั่วโมง นาที                                                                                                    |
|                                                                                                    | 13/01/2568                                                                            | 16 🗸 : 30 🗸                                                                                                    |
| อาคาร                                                                                                    |                                                                                       |                                                                                                    |
| อาคารสำนักงานอธิกา                                                                                                    | ารบดี(01) 🗸                                                                           |                                                                                                    |
|                                                                                                    |                                                                                       |                                                                                                    |
| อาคารสถานที่ให้จอง                                                                                                    |                                                                                       | อาคารสถานที่จอง                                                                                                    |
| หองรบรองกรรมก<br>ห้องรับรองกรรมก<br>ห้องประชมชลาทัศ                                                                                                    | าารสภา 1(ชน2) ผูเชงาน :40 คน<br>าารสภา 2(ชั้น1) ผู้ใช้งาน :60 คน                      | 4                                                                                                    |
| ผ้จอง(เลือกจากระบบ)                                                                                                    | น(ชน2) ผู้เชื่อาน .00 คน                                                              | เบอร์โกรติดต่อ                                                                                                    |
| ผู้จอง <mark>(เลือกจากระบบ)</mark><br>นางครีสุดา สง่า                                                                                                    |                                                                                       | เบอร์โทรติดต่อ<br>085-0686321                                                                                                    |
| ผู้จอง <mark>(เลือกจากระบบ)</mark><br>นางครีสุดา สง่า<br>แนบไฟล์เอกสารการจอ                                                                                                    |                                                                                       | เมอร์โทรติดต่อ<br>085-0686321                                                                                                    |
| ผู้ออง( <mark>เลือกจากระบบ)</mark><br>นางครีสุดา สง่า<br>แมบไฟล์เอกสารการจอ<br>เลือกไฟล์ ไม่ได้เลิะ                                                                                                    | น(ชน2) ผู้เช่งาน .50 คน 🕞                                                             | เบอร์โทรติดต่อ<br>085-0686321                                                                                                    |
| ผู้ออง( <mark>เลือกจากระบบ)</mark><br>บางศรีสุดา สง่า<br>แบบไฟล์เอกสารการจอ<br>เลือกไฟล์ ไม่ได้เลือ                                                                                                    | v(suz) kitoriu soo ku<br>×                                                            | เมอร์โทรติดต่อ<br>085-0686321                                                                                                    |
| ผู้จอง <mark>(เลือกจากระบบ)</mark><br>นางครีสุดา สง่า<br>แนบไฟล์เอกสารการจอ<br>เลือกไฟล์ ไม่ได้เลือ<br>อุปกรณ์ที่ต้องใช้                                                                                                    | น(ชน2) ผูเชงาน 50 คน<br>×<br>ง                                                        | เมอร์โทรติดต่อ<br>085-0686321                                                                                                    |
| ผู้ออง( <mark>เลือกจากระบบ)</mark><br>นางครีสุดา สง่า<br>แบบไฟล์เอกสารการจอ<br>เลือกไฟล์ ไม่ได้เลือ<br>อุปกรณ์ที่ต้องใช้<br>ไม่โครไฟน                                                                                                    | vitauz) kitoriu too ku<br>×<br>o<br>ontwato                                           | <ul> <li>เบอร์โทรติดต่อ</li> <li>085-0686321</li> <li>จำนวน</li> </ul>                                                                            |
| ผู้ออง( <mark>เลือกจากระบบ)</mark><br>บางครีสุดา สง่า<br>แนบไฟล์เอกสารการจอ<br>เลือกไฟล์ ไม่ได้เลิส<br>อุปกรณ์ที่ต้องใช้<br>ไม่โครโฟน<br>คอมพิวเตอร์โน๊ตน์                                                                               | น(ชน2) ผูเชงาน .50 คน<br>×<br>ง<br>ภาไฟล์ใด<br>ระบุ<br>ระบุ                           | เบอร์โกรติดต่อ<br>085-0686321                                                                                                    |
| ผู้จอง <mark>(เลือกจากระบบ)</mark><br>นางครีสุดา สง่า<br>แนบไฟล์เอกสารการจอ<br>เลือกไฟล์ ไม่ได้เลีย<br>อุปกรณ์ที่ต้องใช้<br>ไมโครโฟน<br>คอมพิวเตอร์โน๊ตน์<br>โปรเจคเตอร์                                                                 | น(ชน2) ผูเชงาน .50 คน<br>×<br>ง<br>ภาไฟล์โด<br>วุ๊ค<br>ระบุ<br>ระบุ                   | <ul> <li>ເບອຣ໌ໂກຣຕິດຕ່ອ</li> <li>085-0686321</li> <li>ວຳນວນ</li> <li>ວຳນວນ</li> <li>ວຳນວນ</li> </ul>                                              |
| ผู้จอง( <mark>เลือกจากระบบ)</mark><br>นางครีสุดา สง่า<br>แมบไฟล์เอกสารการจอ<br>เลือกไฟล์ ไม่ได้เลือ<br>อุปกรณ์ที่ต้องใช้<br>ไม่โครโฟน<br>คอมพิวเตอร์โน๊ตน์<br>ไปรเจคเตอร์<br>อี่มๆ                                                       | น(ชน2) ผู้เชงาน .50 คน<br>×<br>ง<br>วงกไฟล์ใด<br>วุ๊ค<br>ระบุ<br>ระบุ<br>ระบุ<br>ระบุ | <ul> <li>ເບອຣ໌ໂກຣຕິດຕ່ອ</li> <li>085-0686321</li> <li>ວຳນວນ</li> <li>ວຳນວນ</li> <li>ວຳນວນ</li> <li>ວຳນວນ</li> </ul>                               |
| <ul> <li>ผู้ออง(เลือกจากระบบ)</li> <li>นางครีสุดา สง่า</li> <li>แนบไฟล์เอกสารการจอ</li> <li>เลือกไฟล์ ไม่ได้เลือ</li> <li>อุปกรณ์ที่ต้องใช้</li> <li>ไม่โครโฟน</li> <li>คอมพิวเตอร์โน๊ตน์</li> <li>ไปรเจคเตอร์</li> <li>อื่นๆ</li> </ul> | น(ชน2) ผูเชงาน .50 คน ↓<br>×<br>>>>>>>>>>>>>>>>>>>>>>>>>>>>>>>>>>>>                   | <ul> <li>ເບອຣົໂກຣຕົດຕ່ອ</li> <li>085-0686321</li> <li>ຈຳນວນ</li> <li>ຈຳນວນ</li> <li>ຈຳນວນ</li> <li>ຈຳນວນ</li> <li>ຈຳນວນ</li> <li>ຈຳນວນ</li> </ul> |

ขั้นตอนการเลือกห้องประชุม/อาคารสถานที่ ผู้จองสามารถคลิกชมภาพตัวอย่างบรรยากาศห้อง อาคาร สถานที่ ระบบจะแสดงรายละเอียดต่าง ๆ ของห้องประชุม/สถานที่

- เวลาดำเนินการเปิดให้บริการ
- จำนวนการรองรับผู้ใช้งานสูงสุด
- ครุภัณฑ์/จำนวนครุภัณฑ์ที่ให้บริการ

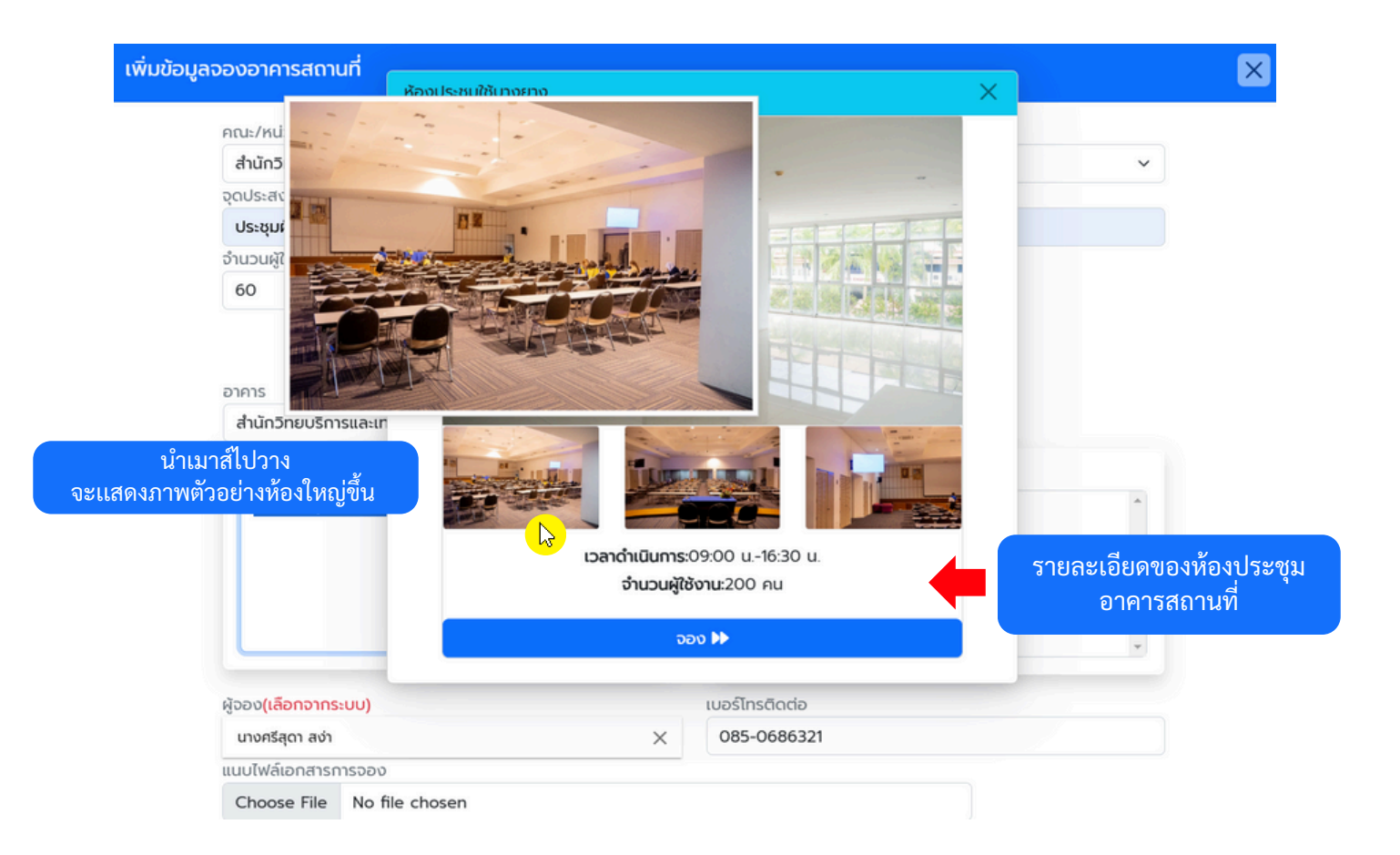

#### หลังจากเพิ่มข้อมูลการขอใช้ห้องจะปรากฏรายละเอียดการจองในช่องวันที่ที่ได้ทำการจอง และระบบจะแสดงรายการการจองไว้ด้านล่าง

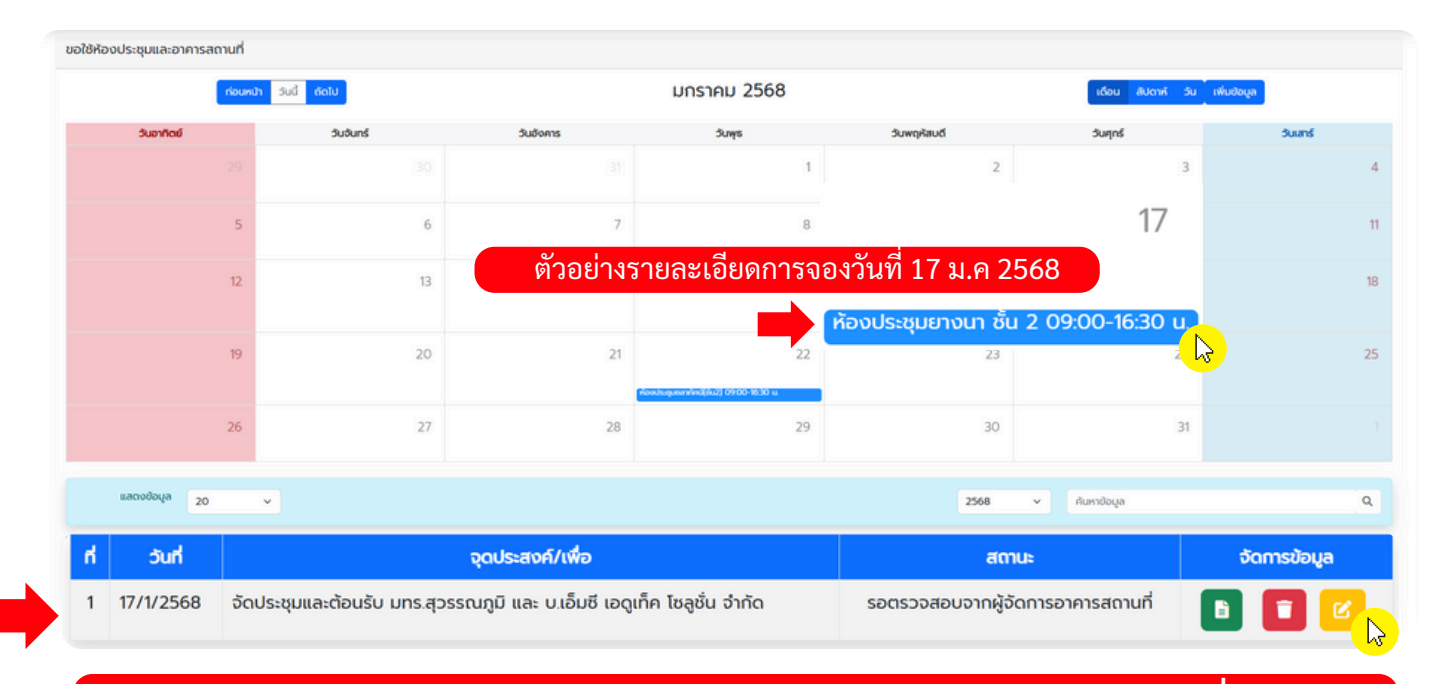

#### รายการการจองจะปรากฏ "สถานะ รอตรวจสอบจากผู้จัดการอาคารสถานที่ " ผู้จองสามารถคลิดดูแบบฟอร์มการจอง ลบ หรือแก้ไขข้อมูลการจองได้

| 👑 มหาวิทยาลัยเทคโบโดยีราชมงคลศรีวิชัย                                                                                                    |                                                                                                    |                                                                              | • (b)                                                    |
|----------------------------------------------------------------------------------------------------|----------------------------------------------------------------------------------------------------|------------------------------------------------------------------------------|----------------------------------------------------------|
| แบบขออนญาดใช้ห้องประชมและอาคารสถานที่                                                                                                    | ROLD Platform                                                                                                    |                                                                              | ≜jantima.b ♥                                             |
|                                                                                                    |                                                                                                    | Resubsqueen/http://du2y.10.00-15.00.02                                       | queit580 6u2 09:00-16:30 u                               |
| วินที่ ๑๖ มกราคม ๒๕๖๘                                                                                                    | 19                                                                                                    | 20 21 22 23                                                                  | 24 25                                                    |
| เรชน ผู้อานวยการกองกลาง                                                                                                    |                                                                                                    |                                                                              | 14 15                                                    |
| ชาพเจา นางสาวจนหนา ขุนจาบา ตาแหนง เจาหนาทบรหารงานทวเบ                                                                                                    |                                                                                                    |                                                                              |                                                          |
| หมวยงาม สามกวทยบรการแอะเทศเนเอยสารสนเทศ มีความประสงคุญอไข                                                                                                    | 26                                                                                                    | 27                                                                           | 31 1                                                     |
| ด. ทองประชุมยางนา ชน 2                                                                                                    |                                                                                                    |                                                                              |                                                          |
|                                                                                                    |                                                                                                    | ต้องการลบข้อมล?                                                              |                                                          |
|                                                                                                    | 11800 20 V                                                                                                    |                                                                              | ликадоца Q                                               |
|                                                                                                    | ooya                                                                                                    | ຸດກອນ ຊາກເລັກ                                                                |                                                          |
|                                                                                                    | hue h                                                                                                    | อุตประสงค/เพอ สตาม                                                           | อัดการข้อมูล                                             |
| A. K                                                                                                    | 1 17/1/2568 จัดประชุมและต้อนรับ                                                                                                    | ใบ มทร.สุวรรณภูมิ และ บ.เอ็มซี เอดูเก็ค ไซลูชั่น จำกัด รอตรวจสอบจากผู้จัดก   | ารอาการสถานที่ 🛐 😭                                       |
| เหติ สหภระสำหาระดำว่า ทน่า นิววรถาโท พระ การาส เรติเนษ เสล็ลก ส่วนพ                                                                                                    |                                                                                                    |                                                                              |                                                          |
| <ul> <li>จำนวนผู้เข้าร่วม ๒๐ คน ในวันที่ ๑๙ มกราคม ๒๕๖๘ เวลา ๑๐๐๐ น. ถึงวันที่ ๑๙ มกราคม ๒๕๖๘ เวลา ๑๖๛๐ น.</li> <li>มู้ของ <u>บาลการับสินา จันจำบา</u> เบอาโทรศัพท์ <u>octawookeaa</u> และคอโข้อปกรณ์คังปี</li> <li>ไม่โครโฟน จำนวน <u>a</u></li> <li>คอมติวเตอร์ จำนวน <u>a</u></li> <li>เป็นรงคมอร์ จำนวน <u>a</u></li> <li>เป็นรงคมอร์ จำนวน <u>a</u></li> <li>เจ็นๆ จำนวน <u>b</u></li> <li>เจ็นๆ จำนวน <u>b</u></li> <li>เจ็นๆ</li> <li>เป็นรงคมอร์ จำนวน <u>b</u></li> <li>เจ้นๆ</li> <li>เป็นรงคมอร์</li> <li>เป็นรงคมอร์</li> <li>เจ้นๆ</li> <li>เจ้นๆ</li> <li>เจ้นๆ</li> <li>เจ้นๆ</li> <li>เจ้นๆ</li> <li>เจ้นๆ</li> <li>เจ้นๆ</li> <li>เจ้น</li> <li>เจ้นๆ</li> <li>เจ้น</li> <li>เจ้นๆ</li> <li>เจ้น</li> <li>เจ้น</li> <li>เจ้นๆ</li> <li>เจ้น</li> <li>เจ้นๆ</li> <li>เจ้น</li> <li>เจ้นๆ</li> <li>เจ้น</li> <li>เจ้นๆ</li> <li>เจ้น</li> <li>เจ้น</li> <li>เจน</li> <li>เจน</li> <li>เจน</li> <li>เจน</li> <li>เจน</li> <li>เจน</li> <li>เจน</li> <li>เจน</li> <li>เจน</li> <li>เจน</li> <li>เจน</li> <li>เจน</li> <l< th=""><th>Perform<br/>19<br/>26<br/>BROO 20 ~<br/>Coup 20 ~<br/>Coup</th><th>20<br/>27<br/>27<br/><b>ຄົມນ້ອນຸລ!</b><br/>ສນາອ້ອນຸສເຈັບນາລົວຍແຄ້ວ<br/><b>ດ</b>ເ</th><th>Lipstimab (U)<br/>24 25<br/>31 .<br/>Aundous Q.<br/>Comstoya</th></l<></ul> | Perform<br>19<br>26<br>BROO 20 ~<br>Coup 20 ~<br>Coup | 20<br>27<br>27<br><b>ຄົມນ້ອນຸລ!</b><br>ສນາອ້ອນຸສເຈັບນາລົວຍແຄ້ວ<br><b>ດ</b> ເ | Lipstimab (U)<br>24 25<br>31 .<br>Aundous Q.<br>Comstoya |
| <ul> <li>ยนุญาต</li> <li>ไม่อนุญาต</li> <li>เลงชื่อ</li></ul>                                                                                                    |                                                                                                    | ตัวอย่างการลบรายการการจ                                                      | 001                                                      |

ตัวอย่างแบบขออนุญาตใช้ห้องประชุมและอาคารสถานที่

 หลังจากผู้จองดำเนินการจองเสร็จสิ้น ระบบจะแจ้งอีเมลไปยังผู้จัดการอาคารสถานที่ของ หน่วยงานเพื่อดำเนินการขออนุมัติจากผู้บริหารหน่วยงาน

| and in a set rank are the                                                                             |   |
|----------------------------------------------------------------------------------------------------|---|
| ถึง ฉัน 👻                                                                                             |   |
| มอใช้อาคารสถานที่ ของศรีสุดา สง่า เพื่อ จัดโครงการ วันที่ :8/1/2568 เป็นอีเมลอัตโนมัติ ไม่ต้องดอบกลัง | 1 |

8. ตัวอย่างอีเมลที่ผู้จัดอาคารสถานที่เสนอไปยังผู้บริหาร

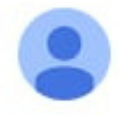

แจ้งเตือนการขอใช้อาคารสถานที่ <do-not-reply@rmutsv.ac.th> ถึง ฉัน

เสนอการขอใช้อาคารสถานที่ ของศรีสุดา สง่า เพื่อ

วันที่ :13/12/2567

9. ตัวอย่างอีเมลที่ผู้จองได้รับ

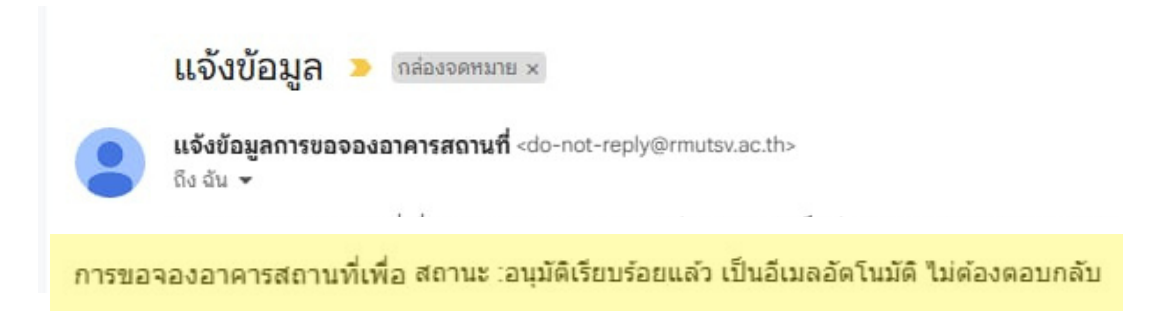

หมายเหตุ : อีเมลที่ผู้จองได้รับจะเป็นอีเมลอัตโนมัติ ผู้จองไม่ต้องดำเนินการตอบกลับ

# ระบบการบริหารจัดการอาดารสถานที่ ขั้นตอนการขอเลื่อน/ยกเลิก การใช้งานอาดารสถานที่ (สำหรับผู้จอง)

### ขั้นตอนการขอเลื่อนการจองอาคาร/สถานที่

1. ผู้จองไปยังหน้าจอปฏิทินที่ได้ทำการจอง สังเกตรายการการจองด้านล่างคลิกปุ่ม "ขอเลื่อน"

| S Platform    |            |             |      |                                               |                                 | Sreesuda.s |
|---------------|------------|-------------|------|-----------------------------------------------|---------------------------------|------------|
| 5             | 6          | 7           | 8    | 9                                             | 10                              | 11         |
| 12            | 13         | 14          | 15   | 16<br>ห้องประชุมชลาทัศน์(อัน2) 10:00-15:00 น  | 17                              | 18         |
| 19            | 20         | 21          | 22   | 23<br>ค้องประชุมชลารัศน์(ชั่น2) 09:30-16:30 น | 24                              | 25         |
| 26            | 27         | 28          | 29   | 30<br>อเนทประสงค์ 15:00-22:30 น.              | 31                              |            |
| แสดงข้อมูล 20 | ~          |             |      | 2568                                          | <ul> <li>ค้นหาข้อมูล</li> </ul> | ٩          |
| วันที่        | จุดประสงค์ | /เพื่อ สถาน | :    | ఫేం                                           | การข้อมูล                       |            |
| 23/1/2568     | ทดสอบ1     | เสร็จสิ้    | iu 🗾 | ▶ ขอเลื่อน ×                                  | ยกเลิก 🗈 🗈                      |            |

- 2. การขอเลื่อนระบุรายละเอียดดังนี้ และคลิกปุ่มขอเลื่อน
- เลื่อนเป็นวันที่..... เวลา....
   ใช้บริการถึงวันที่..... เวลา.....
   ระบุเหตุผลการขอเลื่อน เนื่องจาก...

ขอเลื่อน

| อเลื่อนใช้ห้องประชุมและอาคารสถานที่ |                                                          |                                                                              |   |    |   |  | ×            |  |
|-------------------------------------|----------------------------------------------------------|------------------------------------------------------------------------------|---|----|---|--|--------------|--|
| จุดประสงค์::                        | ทดสอบ1                                                   |                                                                              |   |    |   |  |              |  |
| จำนวนผู้เข้าใช้::                   | 60                                                       |                                                                              |   |    |   |  |              |  |
| วันที่จอง::                         | 23 มกราคม 2568 เวลา::(                                   | 23 มกราคม 2568 <b>เวลาะ</b> 09:30:00<br>23 มกราคม 2568 <b>เวลาะ</b> 16:30:00 |   |    |   |  |              |  |
| ຕึง::                               | 23 มกราคม 2568 เวลา::1                                   |                                                                              |   |    |   |  |              |  |
| ผู้จอง::                            | อง:: นางศรีสุดา สง่า<br>มที่:: ห้องประชุมชลาทัศน์(ชั้น2) |                                                                              |   |    |   |  |              |  |
| อาคารสถานที่::                      |                                                          |                                                                              |   |    |   |  |              |  |
| เลื่อนเป็นวันที่::                  | เลื่อนเป็นวันที่ 🛗                                       | 09                                                                           | ~ | 00 | ~ |  |              |  |
| ถึงวันที่::                         | ถึงวันที่                                                | 16                                                                           | ~ | 30 | ~ |  |              |  |
| เมืองจากะ                           |                                                          |                                                                              |   |    |   |  |              |  |
|                                     |                                                          |                                                                              |   |    |   |  | บิด ขอเลื่อเ |  |

หมายเหตุ : กรณีผู้จองขอเลื่อนการจองจะต้องได้รับการพิจารณาอนุญาตจากผู้จัดการอาคาร/สถานที่

3. หลังจากผู้จองขอเลื่อนจะมีอีเมลแจ้งเตือนไปยังผู้จัดการอาคาร/สถานที่

ตัวอย่างอีเมลที่ส่งไปยังผู้จัดการอาคาร/สถานที่

ขอเลือน 🔉 กล่องจดหมาย 🗴

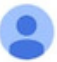

**ขอเลื่อนการขอใช้อาคารสถานที่** <do-not-reply@rmutsv.ac.th> ถึง ฉัน *◄* ขอเลื่อนการขอใช้อาคารสถานที่ ของศรีสุดา สง่า เดิมวันที่ :22/01/2568 เป็นวันที่ :23/1/2568 เนื่องจาก ทดสอบ เป็นอีเมลอัตโนมัติ ไม่ต้องตอบกลับ

4. หลังจากผู้จัดการอาคารสถานที่ พิจารณาอนุญาต จะมีอีเมลแจ้งเตือนกลับมายังผู้จอง

#### ตัวอย่างอีเมลที่ผู้จองได้รับ

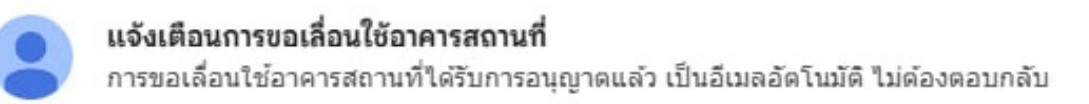

้หมายเหตุ : อีเมลที่ผู้จองได้รับเป็นอีเมลอัตโนมัติ ผู้จองไม่ต้องดำเนินการตอบกลับ

### ขั้นตอนการยกเลิกการจองใช้อาคาร/สถานที่

#### 1. ผู้จองไปยังหน้าจอปฏิทินที่ได้ทำการจอง สังเกตรายการการจองด้านล่างคลิกปุ่ม "ยกเลิก" 🛛 🗙 ยกเลิก

| Л | S 🔤 Platform  |            |             |    |                                                 |                                 | ≜sreesuda.s |
|---|---------------|------------|-------------|----|-------------------------------------------------|---------------------------------|-------------|
|   | 5             | 6          | 7           | 8  | 9                                               | 10                              | 11          |
|   | 12            | 13         | 14          | 15 | 16<br>ห้องประชุมชะการัศน์(ชั่น2) 10:00-15:00 น. | 17                              | 18          |
|   | 19            | 20         | 21          | 22 | 23<br>ห้องประชุมชะาาัศน์(ชั่น2) 0930-1630 น     | 24                              | 25          |
|   | 26            | 27         | 28          | 29 | 30<br>อเนกประสงค์ 1500-22:30 น.                 | 31                              |             |
|   |               |            |             |    |                                                 |                                 |             |
|   | แสดงข้อมูล 20 | ~          |             |    | 2568                                            | <ul><li>✓ ค้นหาข้อมูล</li></ul> | Q           |
| ň | э́ип          | จุดประสงค์ | /เพื่อ สถาน | R  | ຈັດ                                             | าการข้อมูล                      |             |
| 1 | 23/1/2568     | ทดสอบ1     | เสร็จสั่    | ĩu | 💌 X ຍກ                                          | เลิก 🕒 🗈                        |             |

ระบุเหตุผลการขอยกเลิกการใช้ห้องประชุมและอาคารสถานที่ ในช่องเนื่องจาก......<</li>
 และคลิก "ยกเลิก" เพื่อทำการยกเลิก ยกเลก

| ยกเลิกการขอใช้ห้องประชุมและอาคารสถา | านที่                               |
|-------------------------------------|-------------------------------------|
| จุดประสงค์::                        | ทดสอบ1                              |
| จำนวนผู้เข้าใช้::                   | 60                                  |
| วันที่จอง::                         | 23 มกราคม 2568 <b>มาะเว</b> 9:30:00 |
| ຕົ <b>ง</b> ::                      | 23 มกราคม 2568 <b>มาราคว</b> 2568   |
| ผู้จอง::                            | นางศรีสุดา สง่า                     |
| อาคารสถานที่::                      | ห้องประชุมชลาทัศน์(ชั้น2)           |
| เนื่องจาก::                         |                                     |
|                                     |                                     |

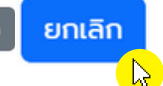

 หลังจากผู้จองยกเลิกการจอง รายการการจองจะหายไปจากระบบ และระบบจะส่งอีเมล ไปยังผู้จัดการอาคารสถานที่ เพื่อแจ้งให้ทราบว่าการจองห้องรายการนี้ได้ถูกยกเลิก

#### ตัวอย่างอีเมลที่จัดการอาคารสถานที่ได้รับ

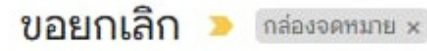

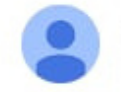

ขอยกเลิกขอใช้อาคารสถานที่ <do-not-reply@rmutsv.ac.th> ถึง ฉัน

ขอยกเลิกใช้อาคารสถานที่ ของศรีสุดา สง่า วันที่ :23/01/2568 เนื่องจาก ทดสอบ เป็นอีเมลอัตโนมัติ "เม่ต้องตอบกลับ

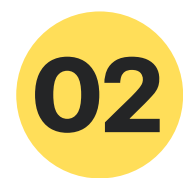

# ระบบการบริหารจัดการอาดารสถานที่ ขั้นตอนการใช้งาน สำหรับผู้จัดการอาดารสถานที่ของหน่วยงาน

#### คำชี้แจง...

ผู้จัดการอาคารสถานที่ของหน่วยงานจะต้องดำเนินการเพิ่มข้อมูล ดังนี้

1.อาคาร/สถานที่ ของหน่วยงานที่รับผิดชอบ

- 2. ห้องภายในอาคาร
- 3. ห้องภายในอาคารสำหรับให้จองใช้บริการ

#### ตัวอย่าง สำนักวิทยบริการและเทคโนโลยีสารสนเทศ

1.อาคาร/สถานที่ ของหน่วยงานที่รับผิดชอบ ได้แก่

- อาคาร 38 อาคารหอสมุด
- อาคาร 59 ศูนย์พัฒนากำลังคนทางด้านเทคโนโลยีดิจิทัล สำนักวิทยบริการและเทคโนโลยีสารสนเทศ
- 2. ห้องภายในอาคาร เช่น ห้องประชุมใช้บางยาง ห้องปฏิบัติการคอมพิวเตอร์ ห้องสำหรับการเรียนการสอน
- 3. ห้องภายในอาคารสำหรับให้จอง เช่น ห้องประชุมใช้บางยาง ห้องปฏิบัติการคอมพิวเตอร์ ฯลฯ

### ขั้นตอนสำหรับผู้จัดการอาคารสถานที่ของหน่วยงาน

1. เข้าสู่เว็บไซต์ https://pis.rmutsv.ac.th และกรอกรหัสผ่าน e-Passport

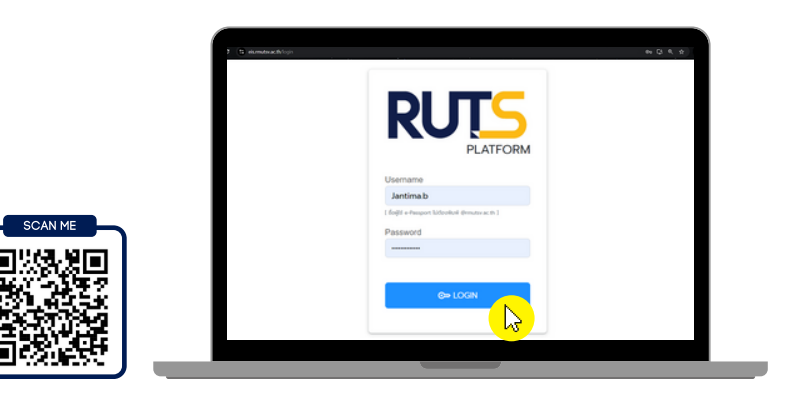

2. คลิกเมนู ระบบการบริหารจัดการอาคารสถานที่ (RUTS BUMS)

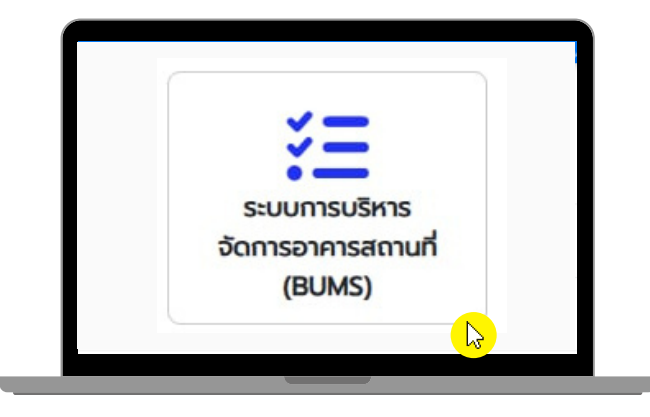

3. ไปยังเมนู "จัดการข้อมูล" เลือกเมนู "อาคารสถานที่"

| ເບເ                                  | Platform                                                                                                    |                                         |                                                                                |                                                |                                                 |                                   |
|--------------------------------------|----------------------------------------------------------------------------------------------------|-----------------------------------------|--------------------------------------------------------------------------------|------------------------------------------------|-------------------------------------------------|-----------------------------------|
| บบก                                  | ารบริหารจัดการอาคารสถานที่                                                                                                    | <b>หน้าหลัก</b> จัดกา                   | ารคำขอเชื้อจัดการคำขอเลื่อเยื่อ                                                | จัดการข้อมูล 🔻                                 | รายงาน 🔻                                        |                                   |
|                                      |                                                                                                    |                                         |                                                                                | อาคารสถานที่<br>ห้องภายในอาค<br>ห้องสำหรับให้จ | δ                                               |                                   |
|                                      |                                                                                                    |                                         |                                                                                |                                                |                                                 |                                   |
| าลิก<br><sub>กรบริห</sub>            | าปุ่ม "เพิ่มข้อมูล" 🕂 เ                                                                                                    | พิ่มข้อมูล<br>🧶 จัดการคำขอเลื่อ 🎗 จัดกา | เรข้อมูล 🔻 รายงาน 👻                                                            |                                                |                                                 |                                   |
| าลิก<br>กรบริห<br>กคารส              | าปุ่ม "เพิ่มข้อมูล" 💿 เ<br>กระจัดการอาคารสถานที่ หน้าหลัก จัดการคำของ<br>เกานที่                                                              | พื่มข้อมูล<br>🦻 จัดการคำขอเลื่อ 🖗 จัดกา | เรขีอมูล 🔻 รายงาน 👻                                                            |                                                | <b>•</b> 1                                      | พิ่มข้อมูล                        |
| ิ ๆ ลิ ก<br>กรบริห<br>กคารสก<br>แสดา | าปุ่ม "เพิ่มข้อมูล" 💿 เ<br>กรจัดการอาคารสถานที่ หนำหลัก จัดการคำของ<br>เถานที่<br>เงข้อมูล 20 🗸                                               | พิ่มข้อมูล<br>9 จัดการคำขอเลื่อ9 จัดกา  | เรข้อมูล ▼ รายงาน ▼<br>สำนักวิทยบริการและเทคโนโลยีสารสนเทศ                     | × 4                                            | เนหาข้อมูล                                      | ໜີ່ມນ້ອມູ <sub>່</sub> ຄ          |
| คิลิก<br>การบริห<br>กคารสา<br>แสดา   | าปุ่ม "เพิ่มข้อมูล" ๋ เ<br>กรจัดการอาคารสถานที่ หนำหลัก จัดการคำของ<br>เถานที่<br>เงข้อมูล 20 ↓<br>ประเภกวาศาร                                | พิ่มข้อมูล<br>9 จัดการคำขอเลื่อ9 จัดกา  | เรข้อมูล * รายงาน *<br>สำนักวิทยบริการและเทคโนโลยีสารสนเทศ<br>ซื่ออาคารสถานที่ | × 4                                            | <b>(มา</b> าข้อมูล<br><b>เนหาข้อมูล</b>         | พิ่มข้อมู≀<br>ດ<br>₅              |
| ิ ๆ ิ ี                              | าปุ่ม "เพิ่มข้อมูล" ๋ เ<br>กระวัดการอาคารสถานที่ หน้าหลัก วัดการคำของ<br>สถานที่<br>เงขอบูล 20 ↓<br>ประเภกอาคาร<br>ประเภกอาคาร<br>ประเภกอาคาร | พื่มข้อมูล                              | เรข้อมูล * รายงาน *<br>สำนักวิทยบริการและเทคโนโลยีสารสนเทศ<br>ชื่ออาคารสถานที่ | × .                                            | <b>1</b><br>ในหาข้อมูล<br><b>เลขอาการ</b><br>38 | ໜື່ມປ້ວມູຄ<br>ດ<br>ຈັດກາຣຢັຍ<br>໔ |

#### 5. เพิ่มข้อมูลอาคารสถานที่

- ประเภทอาคาร (ตึกการเรียนการสอน ,ตึกสำนักงาน ,ตึกหอพัก ,ตึกบริการสาธารณะ)
- ระบุชื่ออาคาร
- ระบุเลขอาคาร
- หมายเหตุ (กรณีต้องการระบุข้อมูลเพิ่มเติม)

| หลังจากเพิ่มข้อมูลครบถ้วน | แเล้ว คลิก "บันทึกข้อมูล" |
|---------------------------|---------------------------|
| สถานที่                   |                           |
| ประเภทอาคาร               |                           |
| ตึกการเรียนการสอน         | ×                         |
| ชื่ออาคาร                 |                           |
| ชื่ออาคาร                 |                           |
| เลขอาคาร                  |                           |
| เลขอาคาร                  |                           |
| หมายเหตุ                  |                           |
| KLDEIIKO                  |                           |

<sub>ปิด</sub>บันทึกข้อมูล

หมายเหตุ : ข้อมูลอาคารสถานที่ของวิทยาเขตสงขลา ระบบจะดึงข้อมูลอาคารมายังระบบการบริหารการจัดการการใช้อาคารสถานที่ กรณีวิทยาเขต พื้นที่ทุ่งใหญ่ ไสใหญ่ ขนอม ตรัง จะต้องดำเนินการเพิ่มข้อมูลอาคาร/สถานที่ใหม่  กรณีข้อมูลอาคาร/สถานที่ที่ดึงมาจากระบบ ผู้จัดการอาคารสถานที่ สามารถดำเนินการจัดการแก้ไข ข้อมูลได้

| ที | ประเภทอาการ      | ชื่ออาคารสถานที่                    | เลขอาคาร | จัดการข้อมล |
|----|------------------|-------------------------------------|----------|-------------|
| 1  | ตึกบริการสาธารณะ | อาคารหอสมุด                         | 38       |             |
| 2  | ตึกสำนักงาน      | สำนักวิทยบริการและเทคโนโลยีสารสนเทศ | 59       |             |

### การเพิ่มข้อมูลห้องภายในอาคาร

#### 1. ไปยังเมนู "จัดการข้อมูล" เลือกเมนู "ห้องภายในอาคาร"และคลิกปุ่ม "เพิ่มข้อมูล" 🕒 เพิ่มข้อมูล

| ระบบการบริหารจ่ | จัดการอาคารสถานที่ หน้าหลัก | n จัดการคำขอเซี้ จัดการคำขอเลื่อ | จัดการข้อมูล 🔻   |                   |             |              |
|-----------------|-----------------------------|----------------------------------|------------------|-------------------|-------------|--------------|
| ห้องภายใน       | อาคาร                       |                                  | อาคารสถานที่     |                   | €           | เพิ่มข้อมูล  |
| แสดงข้อ         | oya 20 ~                    | สำนักวิทย                        | ห้องสำหรับให้จอง | อาคารหอสมุด(38) 🗸 | ค้นหาข้อมูล | Q            |
| ň               | ประเภทห้อง                  |                                  | ชื่อห้อง         | เลขห้อง           | киленка     | จัดการข้อมูล |
| 1               |                             | ห้องสำนักงาน                     |                  |                   |             | ۲            |
| 2               |                             | ห้องหนังสือภาษาต่างประเทศ        |                  | -                 |             | ۲            |
| 3               |                             | ห้องหนังสือภาษาไทย 2             |                  | -                 |             | ٢            |
| 4               |                             | จุดบริการ                        |                  | -                 |             | C            |
| 5               |                             | ห้องคอม 2                        |                  | -                 |             | <b>e</b> 2   |
| 6               |                             | ห้องโฮมเทียเตอร์                 |                  | -                 |             | 6            |

#### เพิ่มข้อมูลห้องภายในอาคาร

- ประเภทห้อง ห้องสำนักงาน ห้องประชุม ห้องคอมพิวเตอร์ ห้องเก็บของ ห้องเรียน ห้องรับรอง ห้องน้ำ
- ระบุชื่อห้อง
- ระบุเลขห้อง
- ระบุหมายเหตุ (กรณีต้องการระบุข้อมูลเพิ่มเติม)

#### หลังจากเพิ่มข้อมูลครบถ้วนแล้ว คลิก "บันทึกข้อมูล"

| ประเภทห้อง   |   |
|--------------|---|
| ห้องสำนักงาน | ~ |
| ชื่อห้อง     |   |
| ชื่ออาคาร    |   |
| เลขห้อง      |   |
| เลขห้อง      |   |
| หมายเหตุ     |   |
| หมายเหตุ     |   |

### การเพิ่มข้อมูลห้องสำหรับให้จอง

- ชื่ออาคาร
- ชื่อห้อง
- เวลาเริ่มต้น เวลาสิ้นสุด การเปิดให้บริการ
- จำนวนคนที่ใช้ได้
- ชื่อผู้รับผิดชอบ
- แนบไฟล์รูปภาพหน้าปก (ภาพหน้าปกตัวอย่างห้อง จำนวน 1 ภาพ)
- สถานะ
  - ใช้งาน
  - ไม่ได้ใช้งาน (กรณีห้องที่ให้จองปิดปรับปรุง หรือห้องไม่ได้เปิดบริการให้จองแล้ว)
- รายการครุภัณฑ์ทั้งหมด
- รายการครุภัณฑ์ที่ให้จอง ไมโครโฟน คอมพิวเตอร์โน้ตบุ๊ก โปรเจคเตอร์ อื่น ๆ

| อาคาร                                                                                                    |                                                                            |
|----------------------------------------------------------------------------------------------------|----------------------------------------------------------------------------|
| สำนักวิทยบริการและเทคโนโลยีสารสนเทค(59)                                                                                                    | ~                                                                          |
| ห้อง                                                                                                    |                                                                            |
| ห้องประชุมใช้บางยางเลขห้อง:(59201)                                                                                                    | ~                                                                          |
| วลาเริ่ม เวลาสิ้นสุด จำนวนคนที่ใช้ได้                                                                                                    |                                                                            |
| 09:00 16:30 200                                                                                                    |                                                                            |
| ผู้รับผิดชอบ                                                                                                    |                                                                            |
| นางสาวจันทิมา จันจำปา                                                                                                    | ×                                                                          |
| เนบไฟล์รูปภาพหน้าปก                                                                                                    |                                                                            |
| Choose File No file chosen                                                                                                    |                                                                            |
| สถานะ                                                                                                    |                                                                            |
| ใช้งาน                                                                                                    |                                                                            |
|                                                                                                    |                                                                            |
|                                                                                                    |                                                                            |
| รายการครุภัณฑ์ทั้งหมด                                                                                                    |                                                                            |
| รายการครุภัณฑ์ทั้งหมด<br>07-6110-006-0443/02-57 เครื่องสำรองไฟ ขนาดไม่น้อยกว่า 750 เ                                                                                                    | VA/300 W.                                                                  |
| รายการครุภัณฑ์ทั้งหมด<br>07-6110-006-0443/02-57 เครื่องสำรองไฟ ขนาดไม่น้อยกว่า 750<br>07-6110-006-0444/02-57 เครื่องสำรองไฟ ขนาดไม่น้อยกว่า 750                                                                                                    | VA/300 W.                                                                  |
| รายการครุภัณฑ์ทั้งหมด<br>07-6110-006-0443/02-57 เครื่องสำรองไฟ ขนาดไม่น้อยกว่า 750<br>07-6110-006-0444/02-57 เครื่องสำรองไฟ ขนาดไม่น้อยกว่า 750<br>07-6110-006-0445/02-57 เครื่องสำรองไฟ ขนาดไม่น้อยกว่า 750<br>07-6110-006-0445/02-57 เครื่องสำรองไฟ ขนาดไม่น้อยกว่า 750                                                                                                    | VA/300 W.<br>VA/300 W.<br>VA/300 W.<br>VA/300 W.                           |
| รายการครุภัณฑ์ทั้งหมด<br>07-6110-006-0443/02-57 เครื่องสำรองไฟ ขนาดไม่น้อยกว่า 750<br>07-6110-006-0444/02-57 เครื่องสำรองไฟ ขนาดไม่น้อยกว่า 750<br>07-6110-006-0445/02-57 เครื่องสำรองไฟ ขนาดไม่น้อยกว่า 750<br>07-6110-006-0446/02-57 เครื่องสำรองไฟ ขนาดไม่น้อยกว่า 750<br>07-6110-006-0447/02-57 เครื่องสำรองไฟ ขนาดไม่น้อยกว่า 750                                                                                                    | VA/300 W.<br>VA/300 W.<br>VA/300 W.<br>VA/300 W.<br>VA/300 W.              |
| รายการครุภัณฑ์ทั้งหมด<br>07-6110-006-0443/02-57 เครื่องสำรองไฟ ขนาดไม่น้อยกว่า 750<br>07-6110-006-0444/02-57 เครื่องสำรองไฟ ขนาดไม่น้อยกว่า 750<br>07-6110-006-0445/02-57 เครื่องสำรองไฟ ขนาดไม่น้อยกว่า 750<br>07-6110-006-0446/02-57 เครื่องสำรองไฟ ขนาดไม่น้อยกว่า 750<br>07-6110-006-0447/02-57 เครื่องสำรองไฟ ขนาดไม่น้อยกว่า 750<br>07-6110-006-0448/02-57 เครื่องสำรองไฟ ขนาดไม่น้อยกว่า 750                                                                                                    | VA/300 W.<br>VA/300 W.<br>VA/300 W.<br>VA/300 W.<br>VA/300 W.              |
| รายการครุภัณฑ์ทั้งหมด<br>07-6110-006-0443/02-57 เครื่องสำรองไฟ ขนาดไม่น้อยกว่า 750<br>07-6110-006-0444/02-57 เครื่องสำรองไฟ ขนาดไม่น้อยกว่า 750<br>07-6110-006-0445/02-57 เครื่องสำรองไฟ ขนาดไม่น้อยกว่า 750<br>07-6110-006-0446/02-57 เครื่องสำรองไฟ ขนาดไม่น้อยกว่า 750<br>07-6110-006-0447/02-57 เครื่องสำรองไฟ ขนาดไม่น้อยกว่า 750<br>07-6110-006-0448/02-57 เครื่องสำรองไฟ ขนาดไม่น้อยกว่า 750                                                                                                    | VA/300 W.<br>VA/300 W.<br>VA/300 W.<br>VA/300 W.<br>VA/300 W.<br>VA/300 W. |
| รายการครุภัณฑ์ทั้งหมด<br>07-6110-006-0443/02-57 เครื่องสำรองไฟ ขนาดไม่น้อยกว่า 750 0<br>07-6110-006-0444/02-57 เครื่องสำรองไฟ ขนาดไม่น้อยกว่า 750 0<br>07-6110-006-0445/02-57 เครื่องสำรองไฟ ขนาดไม่น้อยกว่า 750 0<br>07-6110-006-0446/02-57 เครื่องสำรองไฟ ขนาดไม่น้อยกว่า 750 0<br>07-6110-006-0448/02-57 เครื่องสำรองไฟ ขนาดไม่น้อยกว่า 750 0                                                                                                    | VA/300 W.<br>VA/300 W.<br>VA/300 W.<br>VA/300 W.<br>VA/300 W.<br>VA/300 W. |
| รายการครุภัณฑ์ทั้งหมด<br>07-6110-006-0443/02-57 เครื่องสำรองไฟ ขนาดไม่น้อยกว่า 750 0<br>07-6110-006-0444/02-57 เครื่องสำรองไฟ ขนาดไม่น้อยกว่า 750 0<br>07-6110-006-0445/02-57 เครื่องสำรองไฟ ขนาดไม่น้อยกว่า 750 0<br>07-6110-006-0446/02-57 เครื่องสำรองไฟ ขนาดไม่น้อยกว่า 750 0<br>07-6110-006-0448/02-57 เครื่องสำรองไฟ ขนาดไม่น้อยกว่า 750 0                                                                                                    | VA/300 W.<br>VA/300 W.<br>VA/300 W.<br>VA/300 W.<br>VA/300 W.              |
| รายการครุภัณฑ์ทั้งหมด<br>07-6110-006-0443/02-57 เครื่องสำรองไฟ ขนาดไม่น้อยกว่า 750 บ<br>07-6110-006-0444/02-57 เครื่องสำรองไฟ ขนาดไม่น้อยกว่า 750 บ<br>07-6110-006-0445/02-57 เครื่องสำรองไฟ ขนาดไม่น้อยกว่า 750 บ<br>07-6110-006-0446/02-57 เครื่องสำรองไฟ ขนาดไม่น้อยกว่า 750 บ<br>07-6110-006-0448/02-57 เครื่องสำรองไฟ ขนาดไม่น้อยกว่า 750 บ<br>07-6110-006-0448/02-57 เครื่องสำรองไฟ ขนาดไม่น้อยกว่า 750 บ                                                                                                    | VA/300 W.<br>VA/300 W.<br>VA/300 W.<br>VA/300 W.<br>VA/300 W.              |
| รายการครุกัณฑ์ทั้งหมด<br>07-6110-006-0443/02-57 เครื่องสำรองไฟ ขนาดไม่น้อยกว่า 750 1<br>07-6110-006-0444/02-57 เครื่องสำรองไฟ ขนาดไม่น้อยกว่า 750 1<br>07-6110-006-0445/02-57 เครื่องสำรองไฟ ขนาดไม่น้อยกว่า 750 1<br>07-6110-006-0446/02-57 เครื่องสำรองไฟ ขนาดไม่น้อยกว่า 750 1<br>07-6110-006-0448/02-57 เครื่องสำรองไฟ ขนาดไม่น้อยกว่า 750 1<br>07-6110-006-0448/02-57 เครื่องสำรองไฟ ขนาดไม่น้อยกว่า 750 1<br>07-6110-006-0448/02-57 เครื่องสำรองไฟ ขนาดไม่น้อยกว่า 750 1<br>07-6110-006-0448/02-57 เครื่องสำรองไฟ ขนาดไม่น้อยกว่า 750 1<br>07-6110-006-0448/02-57 เครื่องสำรองไฟ ขนาดไม่น้อยกว่า 750 1<br>07-6110-006-0448/02-57 เครื่องสำรองไฟ ขนาดไม่น้อยกว่า 750 1<br>07-6110-006-0448/02-57 เครื่องสำรองไฟ ขนาดไม่น้อยกว่า 750 1<br>07-6110-006-0448/02-57 เครื่องสำรองไฟ ขนาดไม่น้อยกว่า 750 1<br>07-6110-006-0448/02-57 เครื่องสำรองไฟ ขนาดไม่น้อยกว่า 750 1<br>07-6110-006-0448/02-57 เครื่องสำรองไฟ ขนาดไม่น้อยกว่า 750 1<br>07-6110-006-0448/02-57 เครื่องสำรองไฟ ขนาดไม่น้อยกว่า 750 1<br>07-6110-006-0448/02-57 เครื่องสำรองไฟ ขนาดไม่น้อยกว่า 750 1<br>07-6110-006-0448/02-57 เครื่องสำรองไฟ ขนาดไม่น้อยกว่า 750 1<br>07-6110-006-0448/02-57 เครื่องสำรองไฟ ขนาดไม่น้อยกว่า 750 1                                                                                                    | VA/300 W.<br>VA/300 W.<br>VA/300 W.<br>VA/300 W.<br>VA/300 W.              |
| รายการครุกัณฑ์ทั้งหมด<br>07-6110-006-0443/02-57 เครื่องสำรองไฟ ขนาดไม่น้อยกว่า 750 1<br>07-6110-006-0444/02-57 เครื่องสำรองไฟ ขนาดไม่น้อยกว่า 750 1<br>07-6110-006-0445/02-57 เครื่องสำรองไฟ ขนาดไม่น้อยกว่า 750 1<br>07-6110-006-0446/02-57 เครื่องสำรองไฟ ขนาดไม่น้อยกว่า 750 1<br>07-6110-006-0448/02-57 เครื่องสำรองไฟ ขนาดไม่น้อยกว่า 750 1<br>07-6110-006-0448/02-57 เครื่องสำรองไฟ ขนาดไม่น้อยกว่า 750 1<br>07-6110-006-0448/02-57 เครื่องสำรองไฟ ขนาดไม่น้อยกว่า 750 1<br>510 07-6110-006-0448/02-57 เครื่องสำรองไฟ ขนาดไม่น้อยกว่า 750 1<br>07-6110-006-0448/02-57 เครื่องสำรองไฟ ขนาดไม่น้อยกว่า 750 1<br>07-6110-006-0448/02-57 เครื่องสำรองไฟ ขนาดไม่น้อยกว่า 750 1<br>07-6110-006-0448/02-57 เครื่องสำรองไฟ ขนาดไม่น้อยกว่า 750 1<br>07-6110-006-0448/02-57 เครื่องสำรองไฟ ขนาดไม่น้อยกว่า 750 1<br>07-6110-006-0448/02-57 เครื่องสำรองไฟ ขนาดไม่น้อยกว่า 750 1<br>07-6110-006-0448/02-57 เครื่องสำรองไฟ ขนาดไม่น้อยกว่า 750 1<br>07-6110-006-0448/02-57 เครื่องสำรองไฟ ขนาดไม่น้อยกว่า 750 1<br>07-6110-006-0448/02-57 เครื่องสำรองไฟ ขนาดไม่น้อยกว่า 750 1<br>07-6110-006-0448/02-57 เครื่องสำรองไฟ ขนาดไม่น้อยกว่า 750 1<br>07-6110-006-0448/02-57 เครื่องสำรองไฟ ขนาดไม่น้อยกว่า 750 1                                                                                                    | VA/300 W.<br>VA/300 W.<br>VA/300 W.<br>VA/300 W.<br>VA/300 W.<br>VA/300 W. |
| รายการครุกัณฑ์ทั้งหมด<br>07-6110-006-0443/02-57 เครื่องสำรองไฟ ขนาดไม่น้อยกว่า 750 1<br>07-6110-006-0444/02-57 เครื่องสำรองไฟ ขนาดไม่น้อยกว่า 750 1<br>07-6110-006-0445/02-57 เครื่องสำรองไฟ ขนาดไม่น้อยกว่า 750 1<br>07-6110-006-0446/02-57 เครื่องสำรองไฟ ขนาดไม่น้อยกว่า 750 1<br>07-6110-006-0448/02-57 เครื่องสำรองไฟ ขนาดไม่น้อยกว่า 750 1<br>07-6110-006-0448/02-57 เครื่องสำรองไฟ ขนาดไม่น้อยกว่า 750 1<br>07-6110-006-0448/02-57 เครื่องสำรองไฟ ขนาดไม่น้อยกว่า 750 1<br>510 10-006-0448/02-57 เครื่องสำรองไฟ ขนาดไม่น้อยกว่า 750 1<br>07-6110-006-0448/02-57 เครื่องสำรองไฟ ขนาดไม่น้อยกว่า 750 1<br>07-6110-006-0448/02-57 เครี่ง ถูกไป ถูง ถูกไป ถูง 1<br>07-6110-006-0448/02-57 1<br>07-6110-006-0448/02-57 1<br>07-6110-006-0448/02-57 1<br>07-6110-006-0448/02-57 1<br>07-6110-006-0448/02-57 1<br>07-6110-006-0448/02-57 1<br>07-6110-006-048/02-57 1<br>07-6110-006-0448/02-57 1<br>07-6110-006-0448/02-57 1<br>07-6110-006-0448/02-57 1<br>07-6110-006-0448/02-57 1<br>07-6110-000-57 1<br>0       | VA/300 W.<br>VA/300 W.<br>VA/300 W.<br>VA/300 W.<br>VA/300 W.<br>VA/300 W. |
| รายการครุภัณฑ์ทั้งหมด<br>07-6110-006-0443/02-57 เครื่องสำรองไฟ ขนาดไม่น้อยกว่า 750 1<br>07-6110-006-0444/02-57 เครื่องสำรองไฟ ขนาดไม่น้อยกว่า 750 1<br>07-6110-006-0445/02-57 เครื่องสำรองไฟ ขนาดไม่น้อยกว่า 750 1<br>07-6110-006-0446/02-57 เครื่องสำรองไฟ ขนาดไม่น้อยกว่า 750 1<br>07-6110-006-0448/02-57 เครื่องสำรองไฟ ขนาดไม่น้อยกว่า 750 1<br>07-6110-006-0448/02-57 เครื่องสำรองไฟ ขนาดไม่น้อยกว่า 750 1<br>07-6110-006-0448/02-57 เครื่องสำรองไฟ ขนาดไม่น้อยกว่า 750 1<br>07-6110-006-0448/02-57 เครื่องสำรองไฟ ขนาดไม่น้อยกว่า 750 1<br>07-5110-006-0448/02-57 เครื่องสำรองไฟ ขนาดไม่น้อยกว่า 750 1<br>07-5110-006-0448/02-57 เครื่องสำรองสำรองสำรองสำรองสำรองสำรองสำรองสำร                                                                                                    | VA/300 W.<br>VA/300 W.<br>VA/300 W.<br>VA/300 W.<br>VA/300 W.              |
| รายการครุภัณฑ์ทั้งหมด<br>07-6110-006-0443/02-57 เครื่องสำรองไฟ ขนาดไม่น้อยกว่า 750 1<br>07-6110-006-0444/02-57 เครื่องสำรองไฟ ขนาดไม่น้อยกว่า 750 1<br>07-6110-006-0445/02-57 เครื่องสำรองไฟ ขนาดไม่น้อยกว่า 750 1<br>07-6110-006-0446/02-57 เครื่องสำรองไฟ ขนาดไม่น้อยกว่า 750 1<br>07-6110-006-0448/02-57 เครื่องสำรองไฟ ขนาดไม่น้อยกว่า 750 1<br>07-6110-006-0448/02-57 เครื่องสำรองไฟ ขนาดไม่น้อยกว่า 750 1<br>3                                                                                                    | VA/300 W.<br>VA/300 W.<br>VA/300 W.<br>VA/300 W.<br>VA/300 W.              |
| รายการครุภัณฑ์ทั้งหมด<br>07-6110-006-0443/02-57 เครื่องสำรองไฟ ขนาดไม่น้อยกว่า 750 1<br>07-6110-006-0444/02-57 เครื่องสำรองไฟ ขนาดไม่น้อยกว่า 750 1<br>07-6110-006-0446/02-57 เครื่องสำรองไฟ ขนาดไม่น้อยกว่า 750 1<br>07-6110-006-0447/02-57 เครื่องสำรองไฟ ขนาดไม่น้อยกว่า 750 1<br>07-6110-006-0448/02-57 เครื่องสำรองไฟ ขนาดไม่น้อยกว่า 750 1<br>07-6110-006-0448/02-57 1<br>07-6110-006-0448/02-57 1<br>07-6110-006-0448/02-57 1<br>07-6110-006-0448/02-57 1<br>07-6110-006-0448/02-57 1<br>07-6110-006-0448/02-57 1<br>07-6110-006-0448/02-57 1<br>07-6110-006-0448/02-57 1<br>07-6110-006-0448/02-57 1<br>07-6110-006-0448/02-57 1<br>07-6110-006-0448/02-57 1<br>07-6110-006-0448/02-57 1<br>07-6110-006-0448/02-57 1<br>07-700-006-0448/02-57 1<br>07-700-006-0448/02-57 1<br>07-700-006-0448/02-57 1<br>07-700 | VA/300 W.<br>VA/300 W.<br>VA/300 W.<br>VA/300 W.<br>VA/300 W.              |

🗘 อัปโหลด

#### หลังจากเพิ่มข้อมูลแล้วจะปรากฏรายการห้องสำหรับให้จอง คลิกปุ่ม 🔁

| บริหาะ | รจัดการอาคารสถานที่ หน้าหลัก | จัดการกำบอง จัดการกำบอเสือ จัดการบั | อมูล - รายงาน - |                |            |         |                         |       | _sresu       |
|--------|------------------------------|-------------------------------------|-----------------|----------------|------------|---------|-------------------------|-------|--------------|
| สำหรั  | บให้จอง                      |                                     |                 |                |            |         |                         |       | 💿 ເຫັນຢ      |
| ui     | 1000ป้อมูล <u>20</u> ~       |                                     |                 | nav            | งกลาง      |         | ~ กับหายั               | อมูล  |              |
| d      | อาคาร                        | 80R00                               | เวลาดำเนินการ   | จำนวนผู้ใช้งาน | ประเภทห้อง | เลขท้อง | ผู้รับคิดชอบ            | atmu: | จัดการข้อมูล |
| 1      | อาการศูนย์พัฒนาบุคลากร       | ห้องประชุมกินรี ชิ้น 2              | 09:00 - 16:30   | 100            | ห้องประชุม | -       | นางสาวภาวิตรา แก้วประไพ |       | _ 🖸 🖸 🗹      |
| 2      | อาการสำนักงานอธิการบดี       | ห้องประชุมชลาทัศน์(ชิ้น2)           | 09.00 - 16:30   | 60             | ห้องประชุม | -       | นางสาวภาวิตรา แก้วประ   |       |              |
| 3      | อาการสำนักงานอธิการบดี       | ห้องประชุมมโนราห์                   | 09:00 - 16:30   | 15             | ห้องประชุม | -       | นางสาวภาวิตรา แก้วประไพ |       |              |
| 4      | อาการสำนักงานอธิการบดี       | ห้องประชุมยางนา ชั้น 2              | 09:00 - 16:30   | 45             | ห้องประชุม |         | นางสาวภาวิตรา แก้วประไพ |       | 1 🖸 🖬 🗹      |
| 5      | อาการสำนักงานอธิการบดี       | ห้องประชุมกรีวิชัย ชื่น2            | 09:00 - 16:30   | 30             | ห้องประชุม | -       | นางสาวภาวิตรา แก้วประไพ |       | 1 🖸 🖬 🗹      |
| 6      | อาการสำนักงานอธิการบดี       | ห้องประชุมสมิหลา(ชิ้น3)             | 09.00 - 16:30   | 60             | ห้องประชุม | -       | นางสาวภาวิตรา แก้วประไพ |       | - 🖸 🖸 🗹      |
| 7      | อาการสำนักงานอธิการบดี       | ห้องรับรองกรรมการสภา 1(ชั้น2)       | 09:00 - 16:30   | 40             | ห้องรับรอง | -       | นางสาวภาวิตรา แก้วประไพ |       |              |
| 8      | อาการสำนักงานอธิการบดี       | ห้องรับรองกรรมการสภา 2(ชิ้น1)       | 09:00 - 16:30   | 60             | ห้องรับรอง |         | นางสาวภาวิตรา แก้วประไพ |       | E 🖸 🖸 🗹      |
| 0      | อาการอเนทประสงก์             | อเนกประสงค์                         | 09:00 - 16:30   | 700            | ห้องประชุม | -       | นางสาวภาวิตรา แก้วประไพ |       |              |

#### คลิก "เลือกไฟล์" แนบไฟล์รูปภาพที่ต้องการ และคลิก "อัปโหลด"

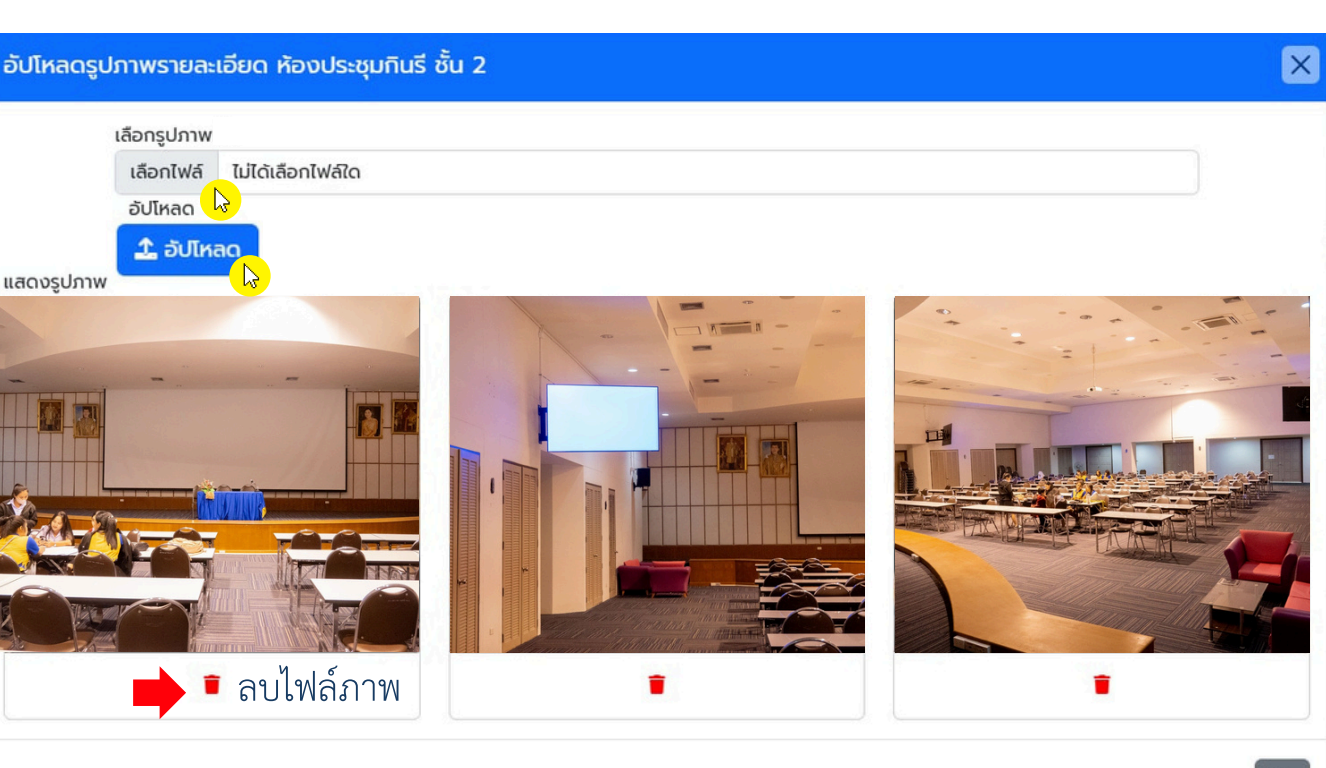

หมายเหตุ : เพิ่มไฟล์รูปภาพตัวอย่างห้องจำนวน 3 ภาพ ขนาดไฟล์ภาพไม่เกิน 2 MB

ปิด

### ขั้นตอนการจัดการคำขออาคารสถานที่

1.คลิกเมนู "จัดการคำขอใช้" โดยระบบจะแสดงจำนวนคำขอ คลิกปุ่ม "ตรวจสอบ" 🛙 🗹 ตรวจสอบ

| Uſ                 | าารบริหารจัดกา                         | เรอาคารสถานที่                                        | <sup>หน้าหลัก</sup> จัดการคำข                                     | ວ ໃຈ ະຄຳນອ                                                           | เลื่อน จัดกา                            | ารข้อมูล 🔻                                                                                                    | รายงาน 🔻                                                                |                     |                            |
|--------------------|----------------------------------------|-------------------------------------------------------|-------------------------------------------------------------------|----------------------------------------------------------------------|-----------------------------------------|----------------------------------------------------------------------------------------------------|-------------------------------------------------------------------------|---------------------|----------------------------|
| วัดก               | ารคำขอใช้ห้องประชุเ                    | มและอาคารสถานที่                                      |                                                                   | <mark>จำน</mark>                                                     | เวนคำขอใช่                              | ช้                                                                                                    |                                                                         |                     |                            |
|                    | แสดงข้อมล                              |                                                       |                                                                   |                                                                      |                                         |                                                                                                    |                                                                         |                     |                            |
|                    | 20                                     | <u> </u>                                              | 2566 × anu                                                        | <i>โ</i> กวิทยบริการและเทค<br>                                       | ในโลยิสารสนเทศ                          | ✓ sad                                                                                                    | รวจสอบจากผู้จดการ 🗸 คนหา                                                | าขอมูล              | α                          |
| h                  | Surklurinsnems                         | SuficheDums                                           | 2566 ~ สาม                                                        | มิกวิทยบริการและเทค<br>สู <sub>้ขอใช้</sub>                          | ในโลยีสารสนเทศ<br>วัตถุประสงค์          | Social Social Socia | รวอสอบอากผูอดการ > คนหา<br>สถานะ                                        | າขอมูล              | Q                          |
| <b>r</b> l<br>1    | 3ufiJufinsiums<br>9/1/2568 13:41:49    | SufchiDums<br>8/1/2568-9/1/2568                       | 2200 × สาม<br>คณ/หม่วยงาม<br>ส่านักวิทยบริการและเทคโบโลยีสารสนเทค | มิทวิทยบริการและเทค<br>ผู้ขอใช้<br>นางศรีสุดา สง่า                   | ในโลยีสารสนเทศ<br>วัฒนระสงค์<br>กดสอบ1  | <ul> <li>รอต</li> <li>มามาผู้ใช้งาน</li> <li>60</li> </ul>                                                                                                    | รวจสอบจากผู้จัดการ > คนหา<br>สถานะ<br>รอดรวจสอบจากผู้จัดการอาการสถานที่ | ານອມູລ<br>ວັດເ      | Q<br>การข้อมูล             |
| <b>d</b><br>1<br>2 | 9/1/2568 134149<br>27/12/2567 10.38.38 | 3ufdni0ums<br>8/1/2568-9/1/2568<br>8/1/2568-10/1/2568 |                                                                   | มิทวิทยบริการและเทค<br>ดูเซเชิ<br>มางศรีสุดา สง่า<br>มางศรีสุดา สง่า | <b>ปัจจุประสงค์</b><br>กดสอบ1<br>กดสอบ1 | <ul> <li>san</li> <li>сhuouğiðmu</li> <li>60</li> <li>60</li> </ul>                                                                                                    | รวจสอบจากผู้จัดการจากรสถานที่<br>รอตรวจสอบจากผู้จัดการอาการสถานที่      | ານອມູລ<br>ວັດເ<br>ໂ | Q<br>การข้อมูล<br>ฏิตรวจสอ |

- 2. ผู้จัดการอาคารตรวจสอบข้อมูลการจองอาคารสถานที่และดำเนินการ ดังนี้
  - พิจารณาอนุญาต/ไม่อนุญาต การจอง
  - มอบหมายผู้ควบคุม/ผู้ดูแล
  - เสนอเพื่อพิจารณาขออนุมัติไปยังผู้บริหาร

| ผู้ขออนุญาต ::       | นายนิทัศน์ ข่าตรี                                    |
|----------------------|------------------------------------------------------|
| คณะ/หน่วยงาน ::      | กองพัฒนานักศึกษา                                     |
| วัตถุประสงค์ ::      | ฝึกซ้อมการประกวดวงดนตรี 9 ราชมงคล ณ อาคารอเนกประสงค์ |
| ผู้ใช้งาน::          | 20 กน                                                |
| ตั้งแต่วันที่::      | 30/1/2568 เวลา 15:00 u.                              |
| ถึงวันที่::          | 31/1/2568 เวลา 22:30 u.                              |
| อาคารสดานที่จอง::    | อเนกประสงค์ จำนวน 700                                |
|                      | 🔿 ໄມ່ອນຸດງາດ 🗿 ອນຸດງາດ                               |
| ผู้ควบคุม/ผู้ดูแล :: | ผู้ควบคุม/ผู้ดูแล                                    |
| เสนอเพื่อพิจารณา:    | ผู้อำนวยการกองกลาง(นายสุจินดา แซ่ฮั้น)               |
|                      |                                                      |

หลังจาก "บันทึกข้อมูล" ระบบจะส่งอีเมลไปยังผู้ควบคุม/ผู้ดูแล และผู้อนุมัติ (ผู้บริหาร)

### ขั้นตอนการจัดการคำขอเลื่อน

กรณีมีผู้จองดำเนินการขอเลื่อนการจองห้องประชุม อาคารและสถานที่ จะต้องได้รับการอนุญาต จากผู้จัดการอาคารสถานที่ก่อน โดยดำเนินการตามขั้นตอนดังนี้

#### 1. ไปยังเมนู "จัดการคำขอเลื่อน" โดยระบบจะแสดงจำนวนคำขอเลื่อน

| RUTS Relation                                     | 6                                 | sreesuda.s 🔱              |
|---------------------------------------------------|-----------------------------------|---------------------------|
| ระบบการบริหารจัดการอาคารสถานที่ หน้าหลัก จัดการคำ | จัดการคำขอเลื่อน การข้อมลา รายงาน |                           |
| จัดการคำขอเลื่อนคำขอใช้ห้องประชุมและอาคารสถานที่  | จานวนคาขอเลอน                     |                           |
| แสดงข้อมูล 20 🗸                                   | 2568 🗸 กองกลาง 🗸                  | รอดรวจสอบ 🗸 คันหาข้อมูล Q |

#### 2. คลิกเลือกรายการคำขอเลื่อนที่ต้องการ คลิก "อนุญาต"

| ЛS  | Platform                      |                  |                          |                                      |                 |             |                             |        | Lsreesuda.s |
|-----|-------------------------------|------------------|--------------------------|--------------------------------------|-----------------|-------------|-----------------------------|--------|-------------|
| JUI | าารบริหารจัดการอ <sup>ะ</sup> | าคารสถานที่      | <b>หน้าหลัก</b> จัดการคำ | าขอเชื่ จัดการคำขอเลื่อ จัดการข้อ    | มูล 🔻 รายงาน 🔻  |             |                             |        |             |
| ດກາ | รคำขอเลื่อนคำขอใช้ห้องปร      | ะชุมและอาคารสถาน | ń                        |                                      |                 |             |                             |        |             |
|     | แสดงข้อมูล 20                 | ~                |                          | 2568 ~ กองกลาง                       | ~               | รอตรวจสอบ   | <ul> <li>คันหาข้</li> </ul> | อมูล   | ٩           |
|     |                               |                  |                          |                                      |                 |             |                             | I      | 🕑 ອນຸດງາຕ   |
| ń   | วันที่บันทึกรายการ            | วันที่ขอเสื่อน   | วันที่ดำเนินการเดิม      | คณะ/หปวยงาน                          | ອູ່ນວໃດ         | เบอร์ติดต่อ | จำนวนผู้ใช้งาน              | รายงาน | เลือก       |
| 1   | 16/1/2568 09:27:43            | 23/1/2568        | 23/1/2568                | ส่านักวิทยบริการและเทคโนโลยีสารสนเทศ | นางศรีสุดา สง่า | 085-0686321 | 60                          |        |             |
|     | « Prev 1 Next »               |                  |                          |                                      |                 |             |                             |        |             |

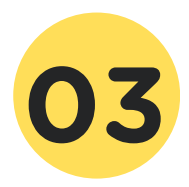

# ระบบการบริหารจัดการอาดารสถานที่ ขั้นตอนการใช**้งานสำหรับผู**้อนุมัติ (ผู้บริหาร)

# ขั้นตอนการใช้งานสำหรับผู้บริหารหน่วยงาน

1. เข้าสู่เว็บไซต์ https://eis.rmutsv.ac.th และกรอกรหัสผ่าน e-Passport

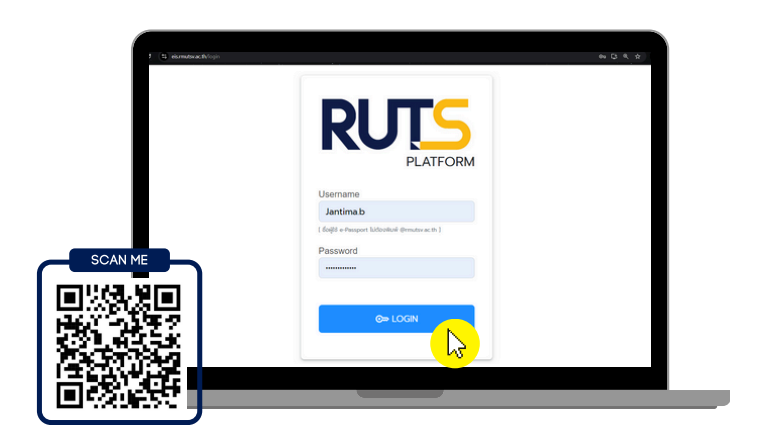

2. คลิกเมนู ระบบสารสนเทศสำหรับผู้บริหาร (EiS)

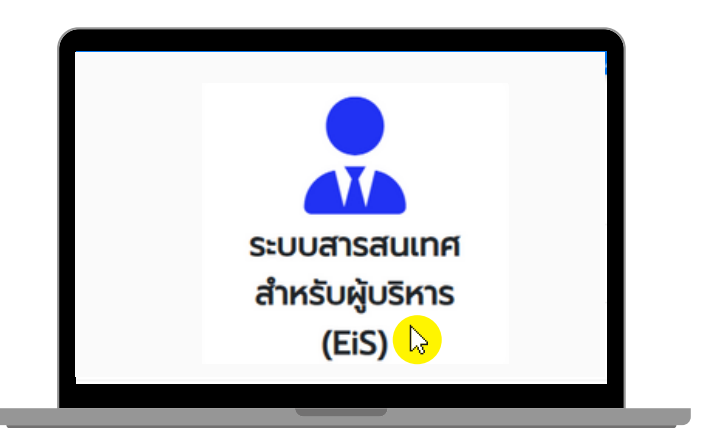

3. คลิกเมนู ขอใช้ห้องประชุมและอาคารสถานที่

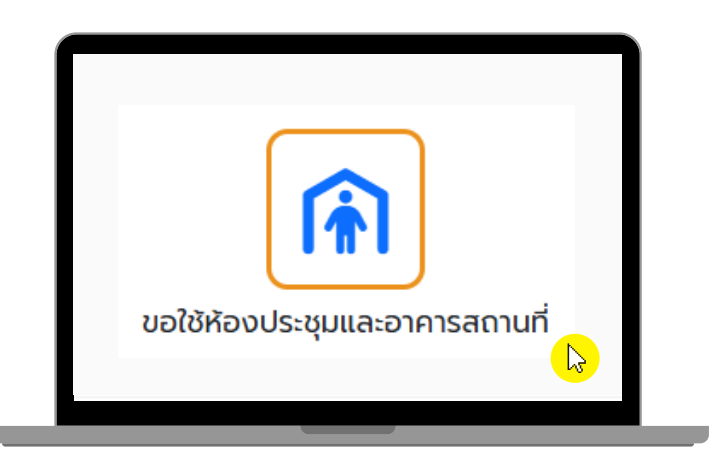

 จะปรากฏรายการแสดงคำขอใช้ห้องประชุมและอาคารสถานที่ สถานะ "รออนุมัติจากคณบดี/ผอ" เลือกรายการ 
 กดอนุมัติ อนุมัติ ระบบจะแจ้งอีเมลไปยังผู้จองห้องประชุมและอาคารสถานที่

#### ขอใช้ห้องประชุมและอาคารสถานที่

|                    | 510100                                           | 1                       |       | HLU:/HUJUUIU    |                       |                    | _      |
|--------------------|--------------------------------------------------|-------------------------|-------|-----------------|-----------------------|--------------------|--------|
| 2568 🗸 ทุกวิทยาเขต |                                                  | ~ n                     |       | ทุกคณะ/หน่วยงาน |                       | ~                  | ค้นหา  |
| <u>SD2</u>         | <u>มุมัติ   ข้อมูลที่ไม่อนุมัติ  ข้อมูลที่อเ</u> | <u> มุมัติแล้ว</u>      |       |                 |                       | <b></b> ໄມ່ອນຸມັຕົ | อนุมัด |
| ń                  | Jun                                              | ชื่อ-สกุล               | เพื่อ | จำนวนผู้ใช้งาน  | สถานะ                 | รายงาน             | เลือก  |
|                    | 17/1/2568-18/1/2568                              | นางสาวฐิติวัลคุ์ รัชชโต | 555   | 200             | รออนุมัติจากคณบดี/ผอ. |                    |        |

| มหาวิทยาลัยเทคโนโลยีราชมงคลศรีวิชัย                 |                                                       |  |  |  |  |  |  |  |
|-----------------------------------------------------|-------------------------------------------------------|--|--|--|--|--|--|--|
| แบบขออนุญาตใ                                        | ข้ห้องประชุมและอาคารสถานที่                           |  |  |  |  |  |  |  |
| วันที่ ๑๖ มกราคม ๒๕๖๘                               |                                                       |  |  |  |  |  |  |  |
| เรียน ผู้อำนวยการกองกลาง                            |                                                       |  |  |  |  |  |  |  |
| ข้าพเจ้า นางสาวจันพิมา จันจำปา                      | ดำแหน่ง เจ้าหน้าที่บริหารงานทั่วไป                    |  |  |  |  |  |  |  |
| หน่วยงาน สำนักวิทยบริการและเทคโนโลยีสารสนเทศ        | มีความประสงค์ขอใจ                                     |  |  |  |  |  |  |  |
| ด. ห้องประชุมยางนา ขั้น 2                           |                                                       |  |  |  |  |  |  |  |
|                                                     |                                                       |  |  |  |  |  |  |  |
|                                                     |                                                       |  |  |  |  |  |  |  |
|                                                     |                                                       |  |  |  |  |  |  |  |
|                                                     |                                                       |  |  |  |  |  |  |  |
| เพื่อ จัดประชุมและต้อนรับ มทร.สูวรรณภูมิ และ บ.เอ็ม | มซี เอลูเท็ค โซลูชั่น จำกัด                           |  |  |  |  |  |  |  |
|                                                     |                                                       |  |  |  |  |  |  |  |
| กับวานนี้ข้าร่าม ๒๐ คน ในกับที่ ๑๐ มกราคม ๒๙๐๙      | เวลา องรออ น. ถึงวันนี้ อย่ามกราคม (องระเบลา องระเอ น |  |  |  |  |  |  |  |
| นจอง นางสาวจันพิมา จันจำปา เบอร์ไท                  | ารศัพท์ อุสสสสองคุณต่อ และขอโซ้อปกรณ์ดังนี้           |  |  |  |  |  |  |  |
| 🗹 ไมโครไฟน                                          | จำนวน ๑                                               |  |  |  |  |  |  |  |
| 🗖 คอมพิวเตอร์โนตบุ๊ค                                | จำนวน                                                 |  |  |  |  |  |  |  |
| 🗖 ไปรเจคเตอร์                                       | จำนวน                                                 |  |  |  |  |  |  |  |
| 🗖 อื่นๆ                                             | จำนวน                                                 |  |  |  |  |  |  |  |
|                                                     |                                                       |  |  |  |  |  |  |  |
| จึงเรียนมาเพื่อไปรดพิจารณา                          | 1                                                     |  |  |  |  |  |  |  |
|                                                     |                                                       |  |  |  |  |  |  |  |
|                                                     | and they                                              |  |  |  |  |  |  |  |
|                                                     | ลงชื่อ                                                |  |  |  |  |  |  |  |
|                                                     | องชื่อ                                                |  |  |  |  |  |  |  |
|                                                     | ลงชื่อ                                                |  |  |  |  |  |  |  |
| เรียน ผู้อำนวยการกองกลาง                            | ลงชื่อ                                                |  |  |  |  |  |  |  |
| รียน ผู้อำนวยการกองกลาง                             | ลงชื่อ                                                |  |  |  |  |  |  |  |
| เรียน ผู้อำนวยการกองกลาง                            | ลงชื่อ                                                |  |  |  |  |  |  |  |
| เรียน ผู้อำนวยการกองกลาง                            | ลงชื่อ                                                |  |  |  |  |  |  |  |
| เรียน ผู้อำนวยการกองกลาง                            | ลงชื่อ                                                |  |  |  |  |  |  |  |
| เรียน ผู้อำนวยการกองกลาง<br>องซื้อ                  | ลงขึอ                                                 |  |  |  |  |  |  |  |

ตัวอย่างแบบขออนุญาตใช้ห้องประชุม อาคารสถานที่

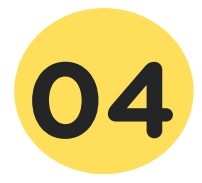

# ระบบการบริหารจัดการอาดารสถานที่ ขั้นตอนการใช<sup>้</sup>งานสำหรับผู้ดวบดุม/ผู้ดูแล

## ขั้นตอนการใช้งานสำหรับผู้ควบคุม/ผู้ดูแล

ผู้ควบคุม/ผู้ดูแล หลังจากได้รับมอบหมายจากผู้จัดการอาคารสถานที่ผ่านระบบแล้ว จะมีอีเมลแจ้งเตือนอัตโนมัติมายังผู้ควบคุม/ผู้ดูแล ให้ผู้ควบคุม/ผู้ดูแลดำเนินการตรวจสอบอีเมล และดำเนินตามขั้นตอนดังต่อไปนี้

ตัวอย่างอีเมลของผู้ควบคุม/ผู้ดูแล

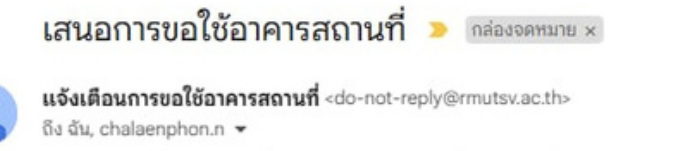

เสนอการขอใช้อาคารสถานที่ ของฐิดิวัลค์ รัชชโด เพื่อ 555 วันที่ :17/1/2568-18/1/2568

1. เข้าสู่เว็บไซต์ https://pis.rmutsv.ac.th และกรอกรหัสผ่าน e-Passport

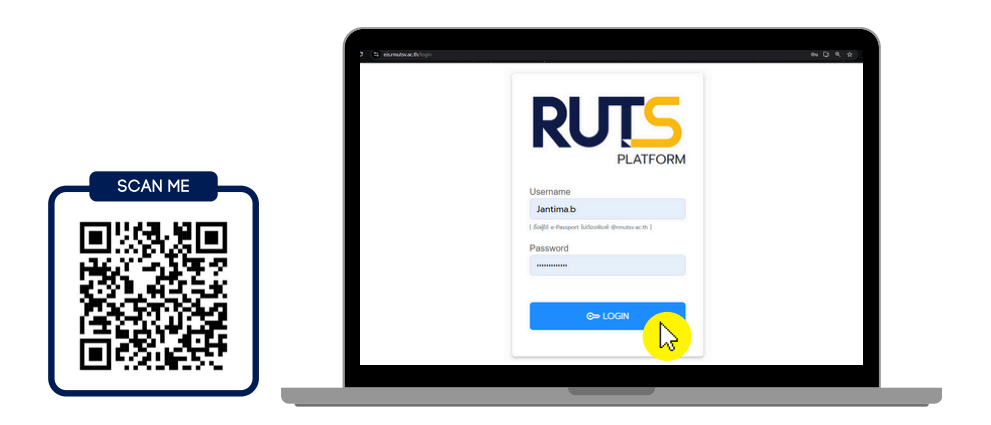

2. คลิกเมนู "รับทราบขอใช้ห้องประชุมและอาคารสถานที่" ในหัวข้อเมนูอนุมัติรายการ

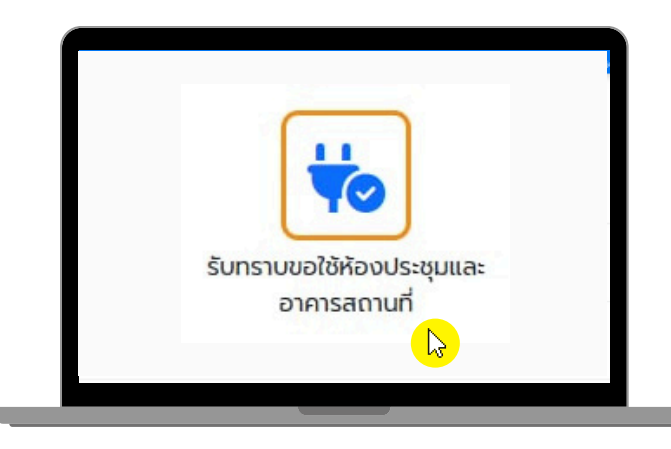

 จะปรากฏรายการคำขอใช้ห้องประชุมและอาคารสถานที่ ตรวจสอบรายละเอียด คลิกเลือกรายการ และกดปุ่ม รับทราบ

| NUTS  | Platform              |                                                                 |                          |              |                |             |        | Lsreesuda.s 😃 |
|-------|-----------------------|-----------------------------------------------------------------|--------------------------|--------------|----------------|-------------|--------|---------------|
| ระบ   | มสารสนเทศบุคลากร เ    | หน้าหลัก ''วระบบลงเวลา งานบุคลากร ฯ งานการเงิน ฯ งานฟัสดุ ฯ งาเ | นบริการ 🔹 จัดการข้อมูล 🍷 |              |                |             |        |               |
| รับทร | าบการขอใช้ห้องประชุมเ | เละอาคารสถานที่                                                 |                          |              |                |             |        |               |
|       |                       |                                                                 |                          |              | 2568 ~         | ค้นหาข้อมูล |        | ۹             |
|       |                       |                                                                 |                          |              | ľ              | รับทราบ     |        |               |
| đ     | วันที่ดำเนินการ       | คณะ/หปวยงาน                                                     | ស័ចបម្អ៍                 | วัตถุประสงค์ | ຈຳນວນຜູ້ໃช້ຈານ | สถานะ       | รายงาน | รับกราย       |
| 1     | 23/1/2568             | สำนักวิทยบริการและเทคโนโลยีสารสนเทศ                             | นางศรีสุดา สง่า          | ทดสอบ1       | 60             | เสร็จสิ้น   |        |               |
|       |                       |                                                                 |                          |              |                |             |        | <b>.</b>      |

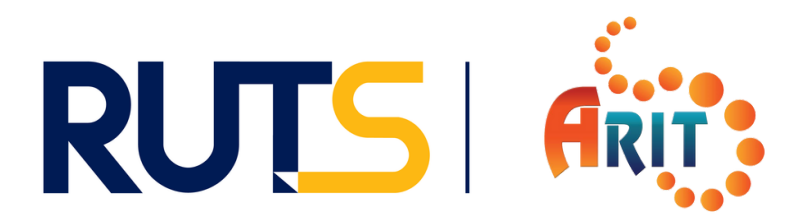

# ระบบการบริหารจัดการอาดารสถานที่

(RUTS Building Utilization and Management System : RUTS BUMS)

# **จัดทำโดย** สำนักวิทยบริการและเทดโนโลยีสารสนเทศ มหาวิทยาลัยเทดโนโลยีราชมงดลศรีวิชัย